Support formation SI SIAO – Septembre 2020

# La demande d'hébergement 115

SI-Service Intégré d'Accueil et d'Orientation

MINISTÈRE DES SOLIDARITÉS ET DE LA SANTÉ

Liberté Égalité Fraternité

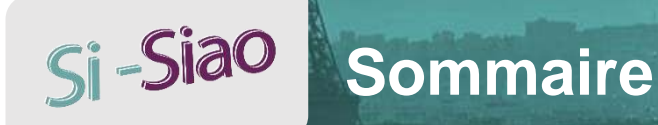

### SOMMAIRE

- Rechercher une personne
- Créer une personne et un groupe
- Créer une demande 115 : en attente / réponse négative / orientation / orienter vers / réponse mixte
- Ajouter une personne à une demande pourvue
- Réaliser une fin de PECA
- Transférer une demande 115 vers une autre structure
- Créer une demande d'insertion depuis le 115
- Créer une demande dans le futur
- Dupliquer une demande 115
- Supprimer une demande 115

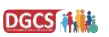

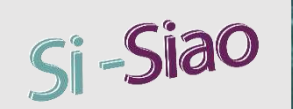

## **Rechercher une personne**

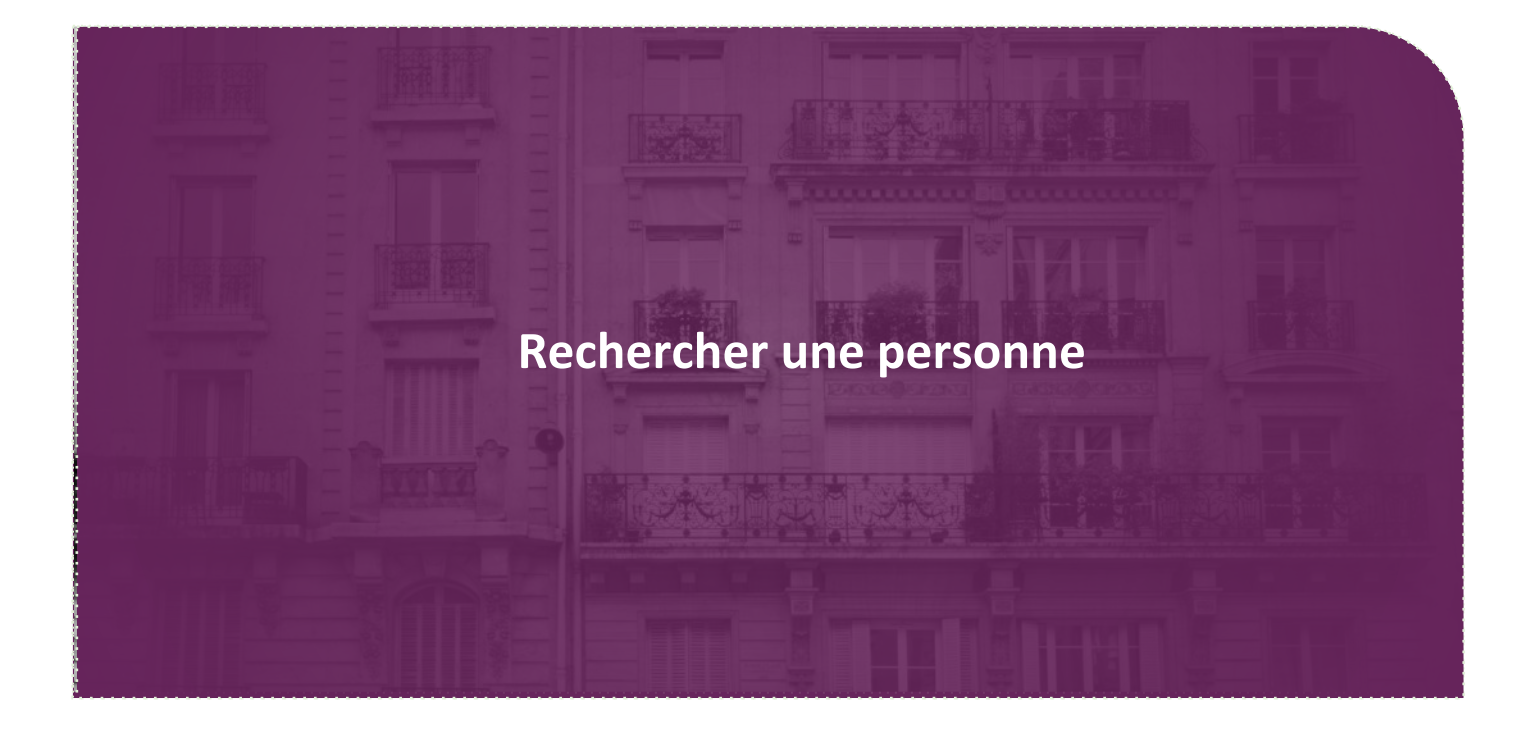

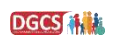

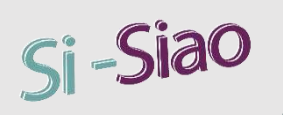

## Rechercher une personne

B

#### **Recherche personne**

#### Rechercher une personne depuis la page d'Accueil :

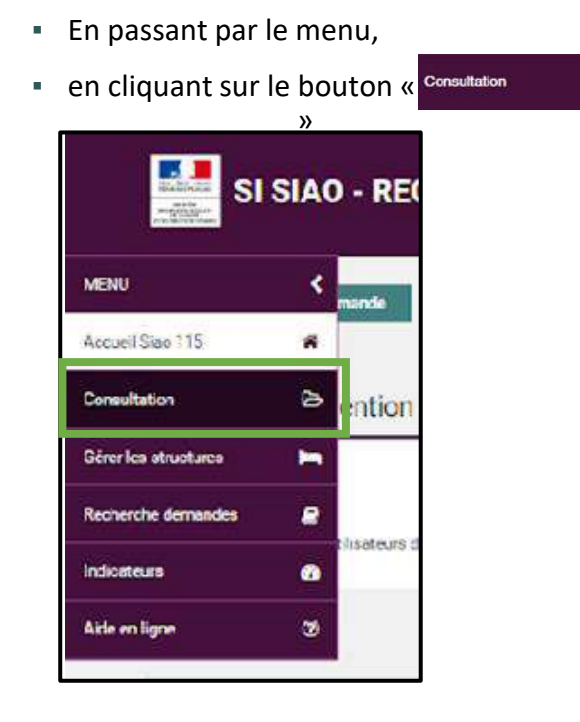

| <ul> <li>ou en cliquant sur le bouton</li> </ul>                    | Créer une demande |
|---------------------------------------------------------------------|-------------------|
| Créer une demande                                                   |                   |
| MESSAGES ÀL'INTENTION DES UTILISATEURS                              |                   |
| 21/06/2019 11:15                                                    |                   |
| UTILISATEURS<br>Message pour tous les utilisateurs de l'application |                   |
|                                                                     |                   |

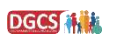

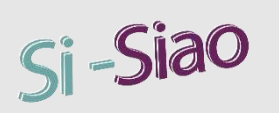

## Rechercher une personne

#### **Recherche personne**

#### Il existe deux niveaux de recherche :

- De base : par **nom**, par **prénom**, par **sexe**, par **date de naissance**, par **année de naissance**, par **numéro de téléphone**.
- Recherche avancée : élargir ses critères par la recherche phonétique, au filtre des personnes à mobilité réduite et à celui des femmes enceintes, ainsi que par alerte active pour la personne. Il y a également des filtres sur l'âge, la situation de la personne, la composition de la famille, par identifiant de la fiche personne et de la fiche groupe

| intriant                | Nom O                                  | Prénom 🛛                             | Genre Date de naissance | Territoire            | Téphone             |
|-------------------------|----------------------------------------|--------------------------------------|-------------------------|-----------------------|---------------------|
|                         |                                        |                                      | 🕴 🛊 😅 Date de r         | aissance Territoires  |                     |
| Recherche avancée       |                                        |                                      |                         |                       |                     |
| Dashashi shandinas      | annes hershill totula                  | ton Alarta addis activit is personal |                         |                       |                     |
| recarer une prioridique | raunne announiversuure Pernines enceir | tas virena avave pour la personne    |                         |                       |                     |
| ve sur l'age            | Situation de la personne               | Composition de la tamilie            |                         | Par ID tiche personne | Par ID tiche groupe |
| 1997 October 1997       | Displace                               | - Compositions                       |                         | External (0           | Colors in ID        |

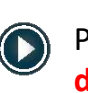

Pour rechercher par année de naissance uniquement, il faut cliquer sur la double flèche = .

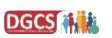

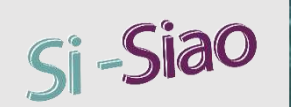

## Créer une personne et un groupe

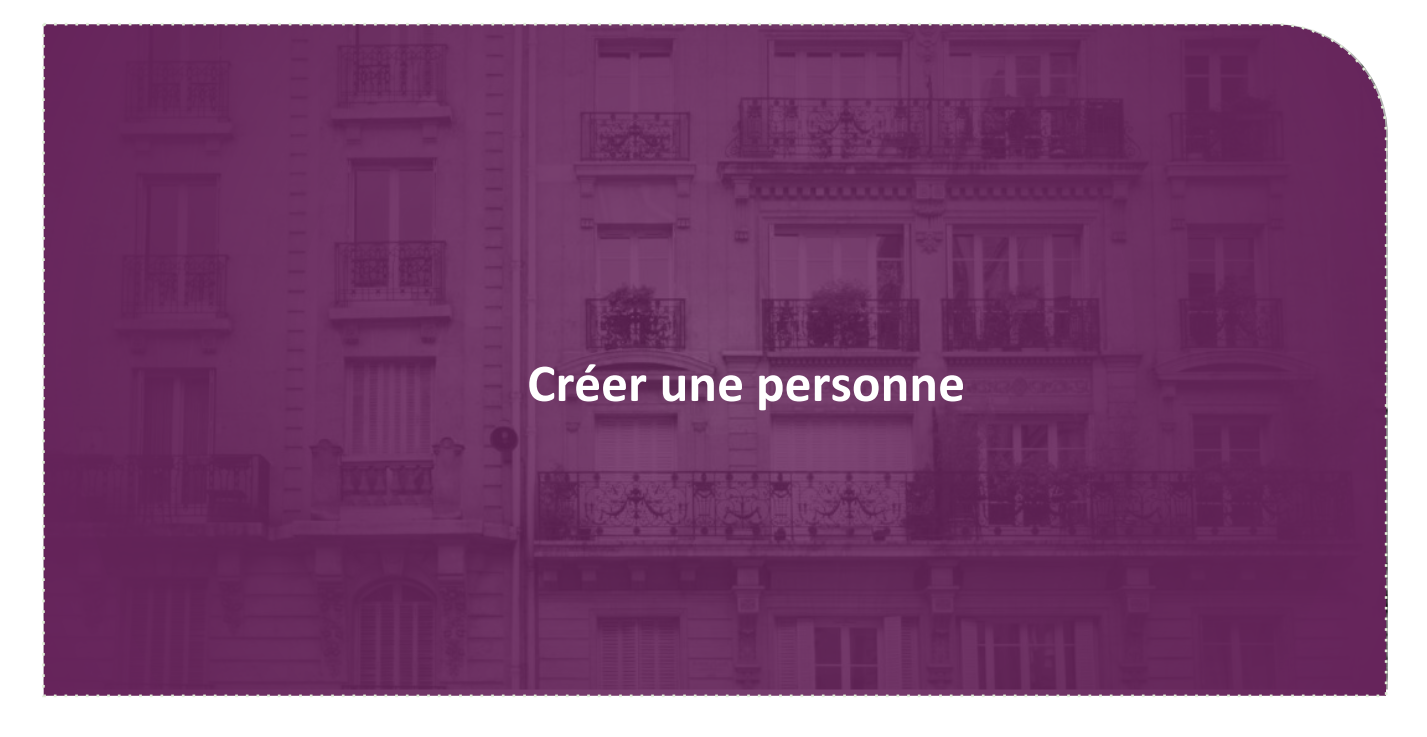

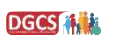

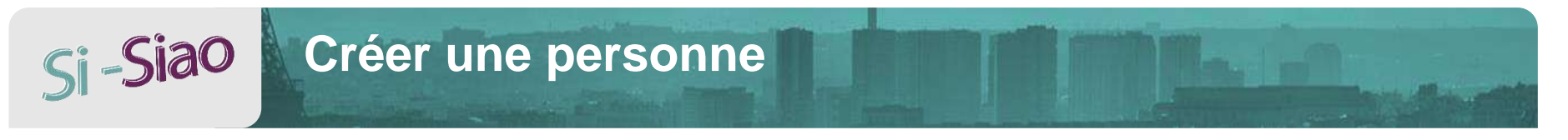

### **Rechercher / Créer une personne**

- Pour créer une personne, il faut d'abord accéder à la page rechercher une personne (en passant par le menu consultation ou par le bouton créer demande dans la page d'accueil).
- Ensuite, il faut compléter les champs obligatoires (nom, prénom, genre, date de naissance ou année de naissance, téléphone) puis cliquer sur le bouton « créer une nouvelle personne ».

| RECHERCHER UNE P                      | ERSONNE |          |                |                     |               |                           |
|---------------------------------------|---------|----------|----------------|---------------------|---------------|---------------------------|
| Identifiant                           | Nom O   | Prénom O | Genre          | Date de naissance   | Territoire    | Téléphone                 |
|                                       | Vest    | 16-st    | • •            | <b>≓</b> 01/01/1900 | Territoires 👻 | 00 00 00 00 00 00         |
| <ul> <li>Recherche avancée</li> </ul> |         |          |                | RAZ Q Rechercher    | ixport exce   | ser une nouvelle personne |
|                                       |         |          | Pas de résulta | t                   |               |                           |

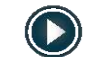

La fiche de la personne s'ouvre

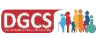

## Si -Siao Créer une personne

#### Rechercher / Créer une personne

La fiche de la personne s'ouvre. Vous devez compléter les informations obligatoires pour continuer l'enregistrement de la fiche personne

La saisie de la situation de la personnes permet d'alimenter automatiquement la composition du ménage

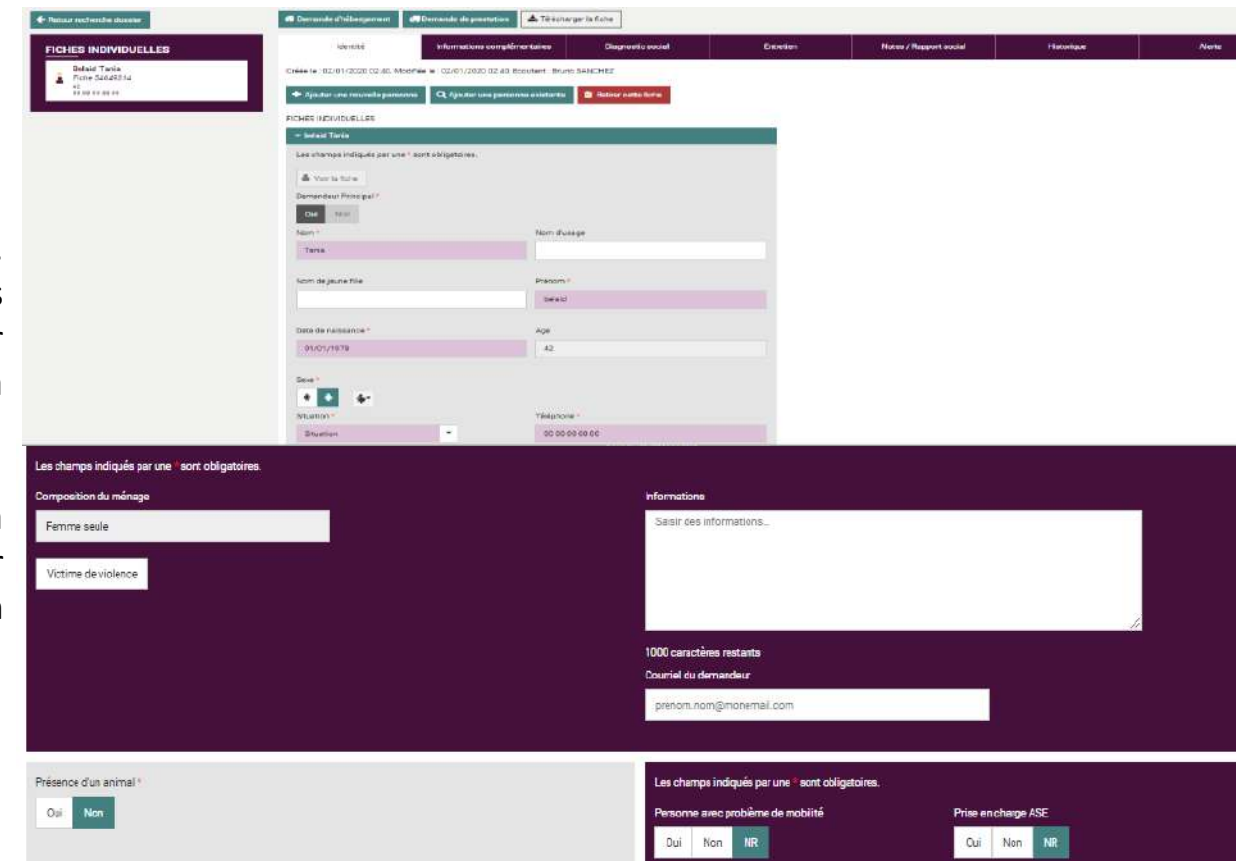

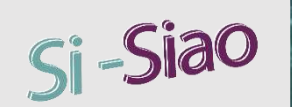

## Créer une personne et un groupe

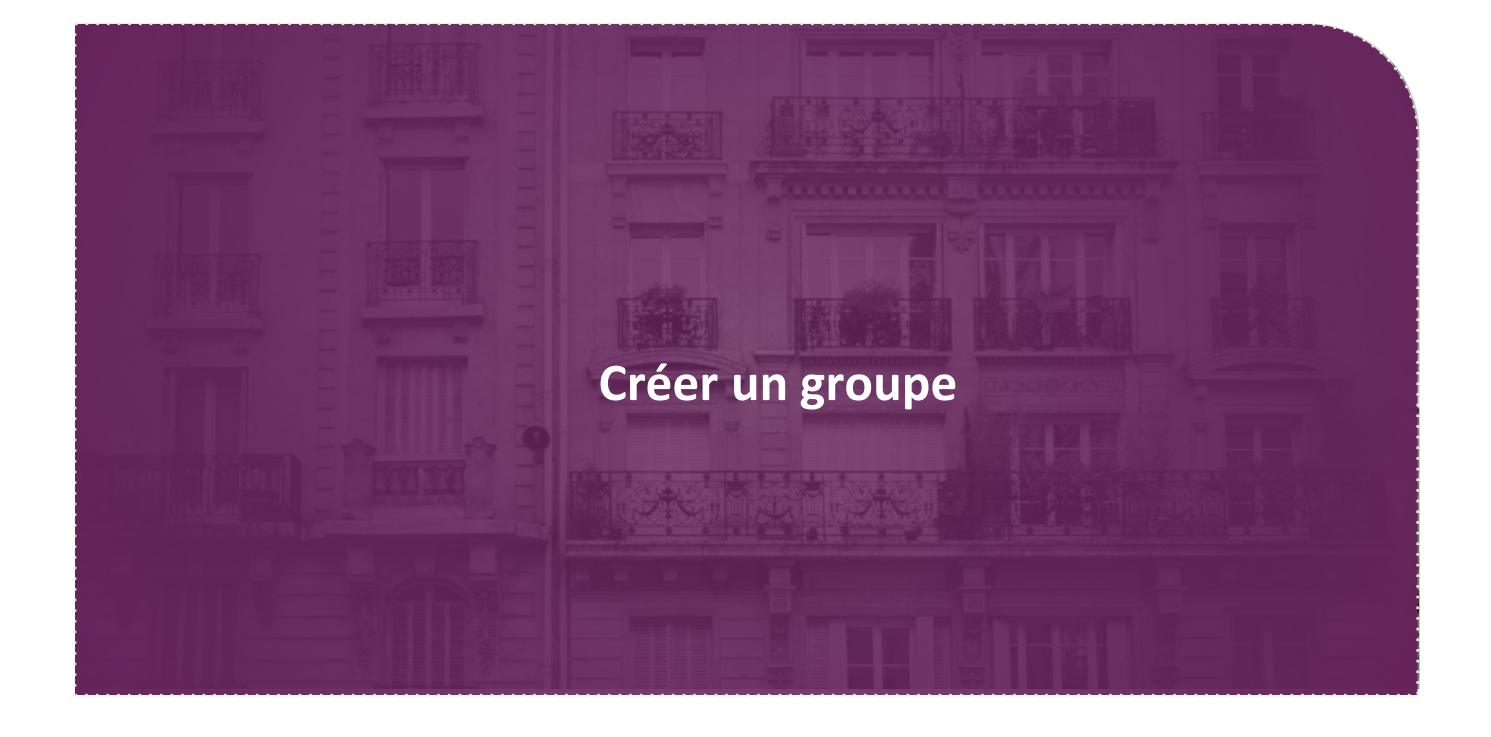

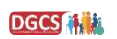

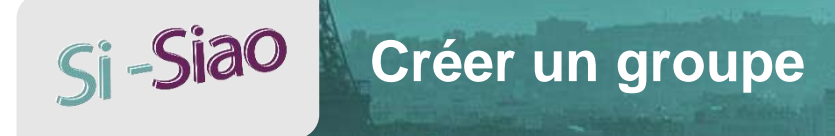

#### Ajout d'une nouvelle personne

- Entrer dans la fiche souhaitée
- Dans l'onglet « Identité », cliquer sur « Ajouter une nouvelle personne »
- Compléter les champs obligatoires et enregistrer
- La personne est

FICHES INDIVIDUELLES

FICHES DE GROUPE Femme seule avec enfant(s) 1 adulte(s) - 1 mineur(s)

L'encart se met à jou personne nouvelleme

| t alors créée.                                                        | Identité                       | Informations<br>complémentaires   | Diagnostic social           | Entretien   | Notes / Rapport social               | Historique  | Alerte |
|-----------------------------------------------------------------------|--------------------------------|-----------------------------------|-----------------------------|-------------|--------------------------------------|-------------|--------|
|                                                                       | Créée le : 09/01/2020 12:51, M | odifiée le : 09/01/2020 13:50, Ec | coutant : Clemence VASSELLE |             |                                      |             |        |
|                                                                       | + Ajouter une nouvelle perso   | onne Q Ajouter une person         | ne existante                |             |                                      |             |        |
| ur quas los informations do la                                        | FICHES INDIVIDUELLES           |                                   |                             |             |                                      |             |        |
| ar avec les injormations de la                                        | ➡ bidule test                  |                                   |                             | 👻 bidulebat | ny test                              |             |        |
| ent creee                                                             | Les champs indiqués par un     | e * sont obligatoires.            |                             | Les champs  | s indiqués par une * sont obligatoin | es.         |        |
|                                                                       |                                |                                   |                             | 👗 Voir la   | fiche                                |             |        |
| Bidule Test Bidulebaby Test<br>■ Fiche 54731837 ■ Fiche 54731848      | tipal •                        |                                   |                             | Nom *       |                                      | Nom d'usage |        |
| 20, Célibataire 1, Célibataire 00 00 00 00 00 00 00 00 00 00 00 00 00 |                                |                                   |                             | test        |                                      |             |        |
|                                                                       |                                | Nom a                             | d'usage                     |             |                                      |             |        |
|                                                                       |                                |                                   |                             | Nom de jeu  | ne fille                             | Prénom*     |        |
| Groupe 54731851                                                       |                                |                                   |                             |             |                                      | bidulebaby  |        |
| Demande 115 en cours                                                  | e                              | Préno                             | m *                         |             |                                      |             |        |
| Pourvue<br>Groupe présent en structure                                |                                | bide                              | le                          | Date de nai | ssance *                             | Age         |        |
|                                                                       |                                |                                   |                             | 01/01/20    | 19                                   | 1           |        |

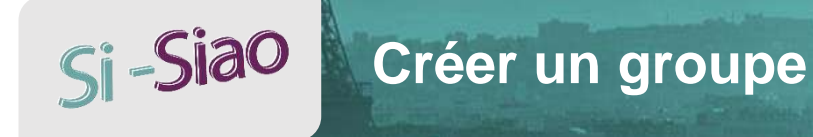

### Ajout d'une personne existante

- Entrer dans la fiche souhaitée
- Dans l'onglet « Identité », cliquer sur « Ajouter une personne existante »

**Bidule Test** 

20, Celibataire 00 00 00 00 00 00

Fiche 54731837

- Rechercher et choisir la personne
- Elle apparait alors dans l'onglet « Identité »

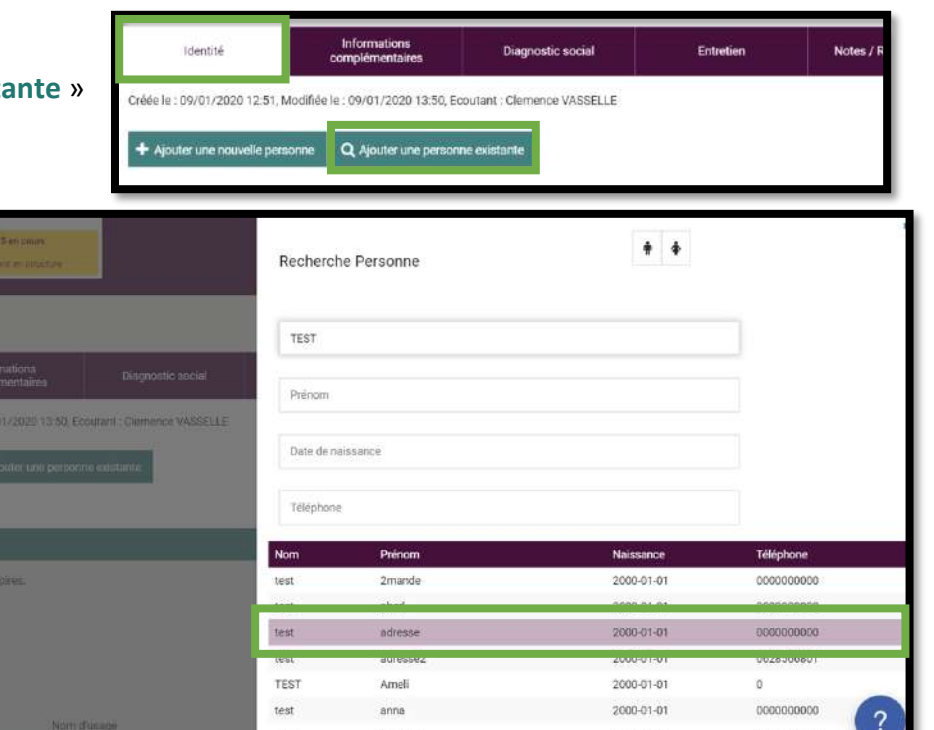

test

annuler1

L'encart se met à jour avec les informations de la personne nouvellement créée

Adresse Test

20, Celibataire

00 00 00 00 00

Groupe 54731851

Demande 115 en cours Pourvue

Groupe present en structure

Fiche 54626832

FICHES INDIVIDUELLES

FICHES DE GROUPE

Groupe avec enfant(s)

2 adulte(s) - 1 mineur(s)

Demande 115

La Télécharger la fiche

**Bidulebaby Test** 

Fiche 54731848

1. Celibataire

00 00 00 00 00 00

2000-01-01

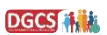

0000000000

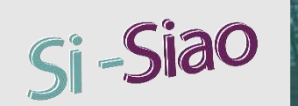

## Créer une demande 115

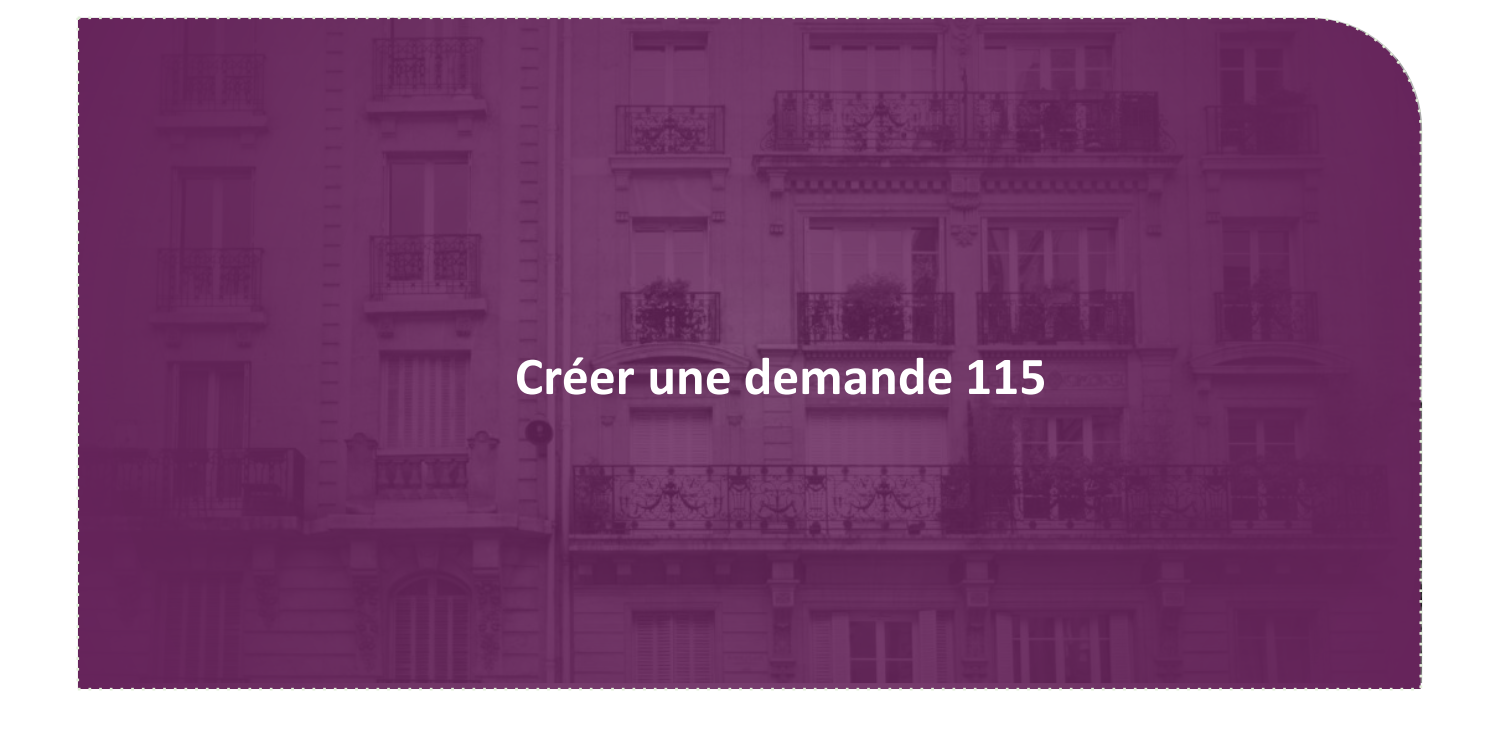

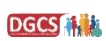

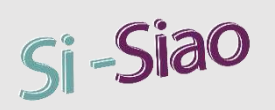

#### Créer une demande d'hébergement

Cliquer sur 🏾 🖈 Demande dhébergement

Le formulaire de la création de la demande d'hébergement apparaît.

#### Il est composé de 3 blocs :

- Demande en création
- Formulaire de demande
- Réponse

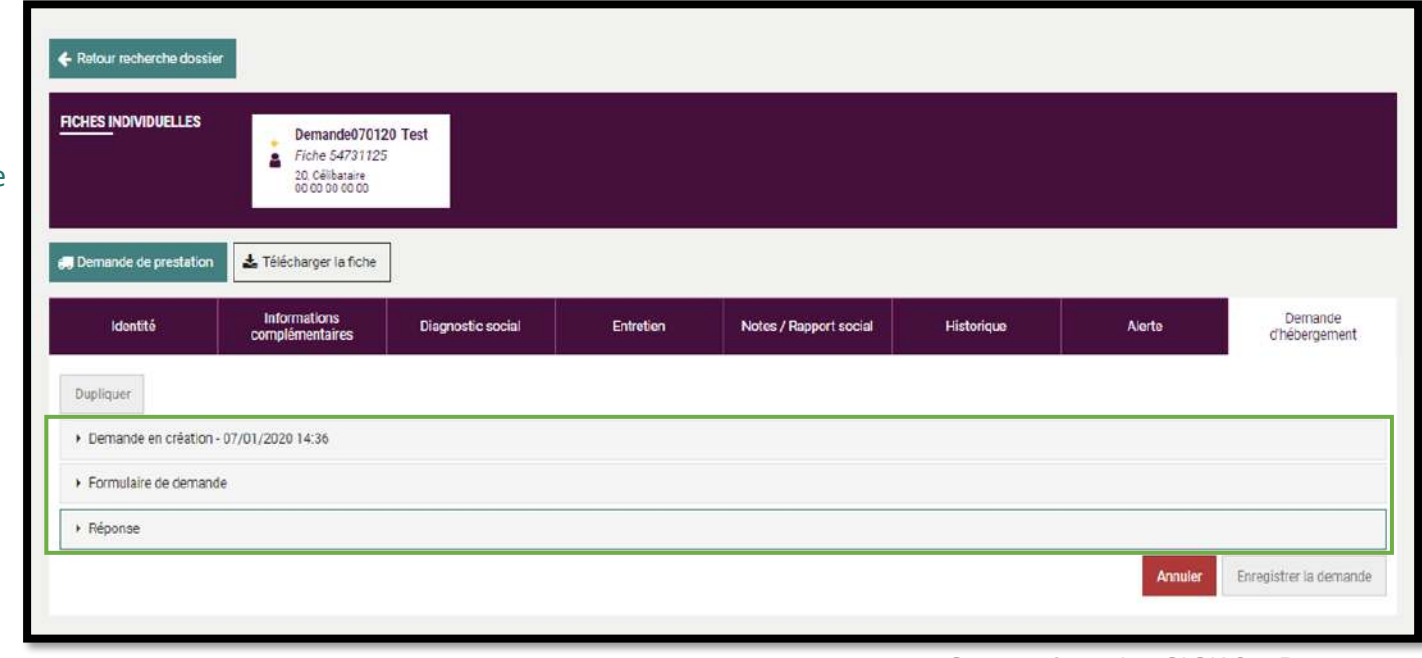

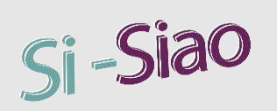

#### Bloc « Demande en création » :

- Ce bloc récapitule de manière synthétique les informations concernant la demande
- Pour une de demande groupe, il reprend les informations concernant la demande du groupe et la demande de chaque personne composant le ménage

| ✓ Demande en création - 07/01/2020 14:43 |                    |                                                         |                           |
|------------------------------------------|--------------------|---------------------------------------------------------|---------------------------|
| Demande070120 Test                       |                    |                                                         |                           |
| Date de la première demande              | Papier d'identité  | Total des nuits                                         |                           |
| Date de la dernière demande              | Couverture Sociale | Date dernière nuit passée                               |                           |
| Motif de la demande                      | Suivi social       |                                                         |                           |
| Temps d'errance                          | Ressources 0       |                                                         |                           |
|                                          |                    | Demandeur Principal demande070120 test                  |                           |
|                                          |                    | Groupe 54731134 Demande 0701 Test Demande070120 Test    |                           |
|                                          |                    | Date de la première demande                             | Total des nuits           |
|                                          |                    | Date de la dernière demande Date de la dernière demande | Date dernière nuit passée |
|                                          |                    |                                                         |                           |
|                                          |                    |                                                         |                           |

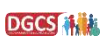

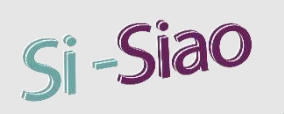

### Bloc « Formulaire de demande » :

Il faut remplir les champs obligatoires marqués avec (\*)

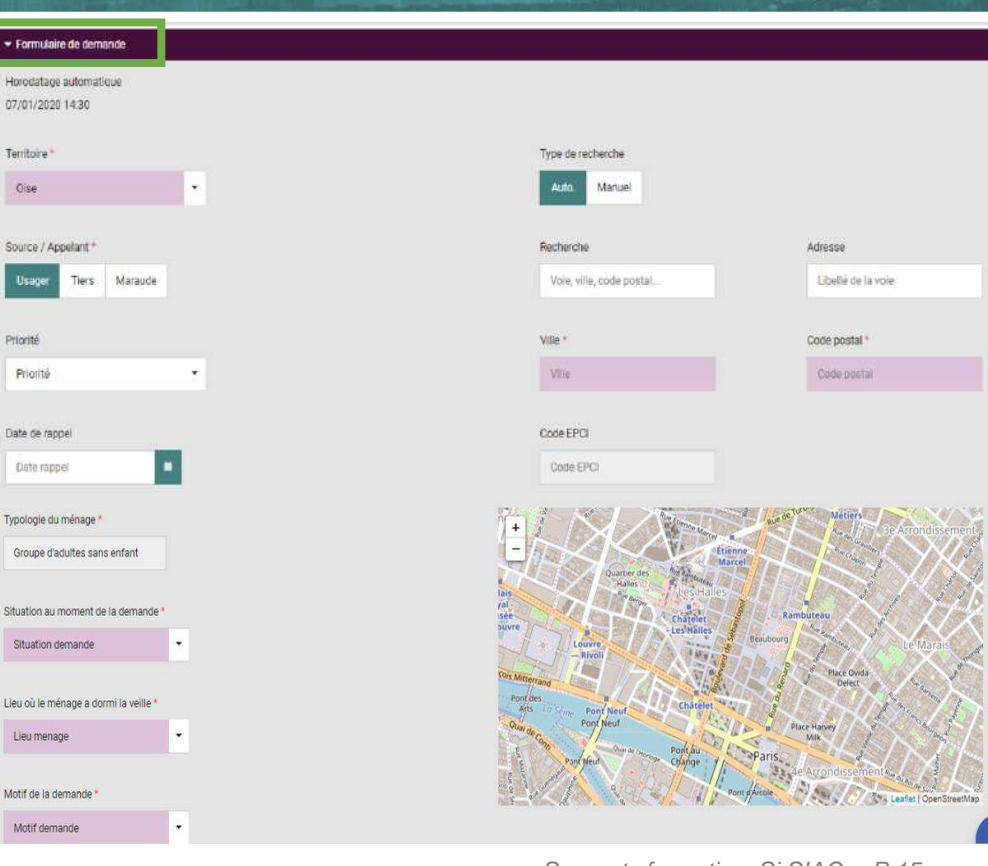

Demande 115

Supports formation Si SIAO - P 15

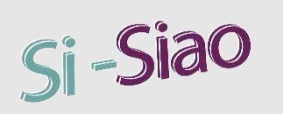

### **Bloc « Réponse » :**

Dans ce bloc, il est possible de réaliser plusieurs actions sur la demande :

- Mettre en attente
- Faire une réponse négative
- Réaliser une orientation
- Orienter vers

| ▼ Réponse     |                             |                            |                                           |                     |                                 |                             |
|---------------|-----------------------------|----------------------------|-------------------------------------------|---------------------|---------------------------------|-----------------------------|
| Date réponse  | _                           |                            |                                           |                     |                                 |                             |
| 07/01/2020    |                             |                            |                                           |                     |                                 |                             |
| Réponse ident | lique pour tous les membres |                            |                                           |                     |                                 |                             |
| ou Nor        | 1                           |                            |                                           |                     |                                 |                             |
| Nom           | Prénom                      | Demande Pourvue            | Statut demande                            | Motiffin peca       | Statut SMS                      |                             |
| test          | demande070120               |                            | En attente de traitement                  |                     | × ×                             | 2                           |
| test          | demande 0701                |                            | En attente de traitement                  |                     | <b>≥</b> ×                      | 2                           |
| Nom           | Prénom                      | Structure Groupe de places | Date d'entrée Date de fin de séjour       | Nuits Prixtotal (€) | Renouvellement<br>auto. / perm. | Participation<br>usager (€) |
| ✓ test        | demande07012                |                            | Date 🗎 Date 🗰                             |                     | c a                             |                             |
| test          | demande 0701                |                            | Date 🛤                                    |                     | C O                             |                             |
| En sttente    | Réponse négative Orienta    | tion Fin PECA Transfert (  | Créer une demande insertion Orienter vers | Supprimer           |                                 |                             |
|               |                             |                            |                                           |                     |                                 |                             |

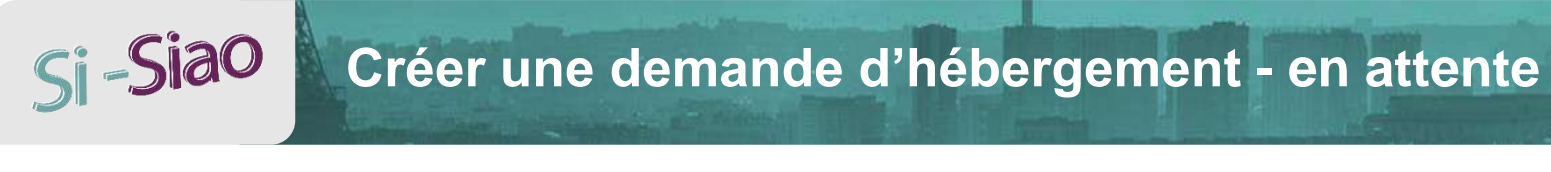

### **Demande en attente**

- Cliquer sur le bouton
  - En attente
- La demande passe alors au statut « en attente de traitement »
- A la fin du cycle, elle passe au statut « clôturée », sans traitement.

| Réponse       |                   |                     |                 |                  |                       |                       |                 |                                     |                            |
|---------------|-------------------|---------------------|-----------------|------------------|-----------------------|-----------------------|-----------------|-------------------------------------|----------------------------|
| )ate réponse  |                   | _                   |                 |                  |                       |                       |                 |                                     |                            |
| 07/01/2020    |                   | -                   |                 |                  |                       |                       |                 |                                     |                            |
| léponse ident | ique pour tous le | s membres           |                 |                  |                       |                       |                 |                                     |                            |
| UU NO         |                   |                     |                 |                  |                       |                       |                 |                                     |                            |
| Nom           | Prénom            |                     | Demande Pourvue |                  | Statut demande        |                       | Motif fin peca  | Statut SMS                          |                            |
| test          | demande0701:      | 20                  |                 | — Г              | En attente de traiten | nent                  |                 | ≥ ×                                 | 83                         |
| test          | demande 0701      |                     |                 | L                | En attente de traiten | nent                  |                 | ≥ ×                                 | 2                          |
| Nom           |                   | Prénom              | Structure       | Groupe de places | Date d'entrée         | Date de fin de séjour | Nuits Prix tota | (€) Renouvellement<br>auto. / perm. | Participatio<br>usager (€) |
| ✓ test        |                   | demande07012        |                 |                  | Date                  | Date 📾                |                 | сэ                                  |                            |
| - test        |                   | demande 0701        |                 |                  | Date 🛤                | Date 📾                |                 | C D                                 |                            |
| En attente    | Réponse né        | igative Orientation | on Fin PECA     | Transfert C      | réer une demande ins  | ertion Orienter vers  | Supprimer       |                                     |                            |

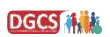

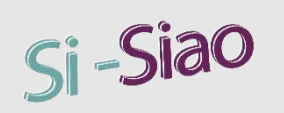

### Créer une demande d'hébergement – réponse négative

### **Réponse négative**

- Cliquer sur le bouton
  - Réponse négative
- Un bloc apparaît dans lequel il faut renseigner la source du refus (115/Usager) et le motif de refus
- La demande passe alors au statut « non pourvue »
- A la fin du cycle, elle passe au statut « clôturée », non pourvue.

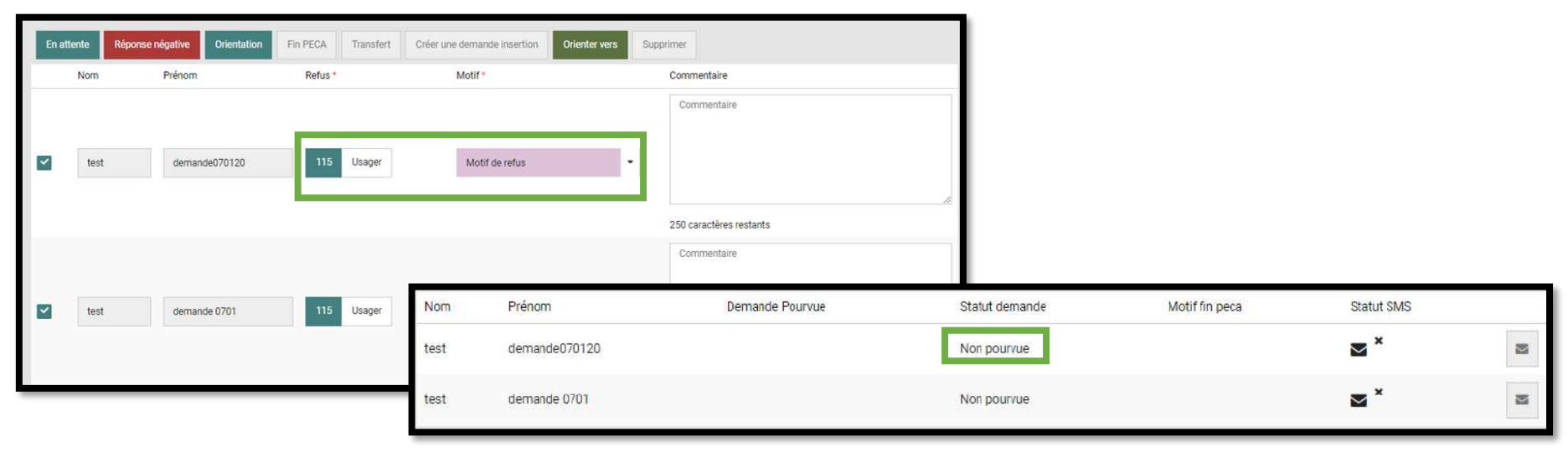

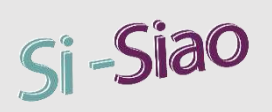

### Créer une demande d'hébergement – orientation

### **Orientation vers une structure 115**

 Cliquer sur le bouton Orientation Liste des groupes de places disponibles Une fenêtre s'ouvre et la liste des groupes de places nsertion Hébergement Logement disponibles s'affiche Territoire Ville et Code postal Choisir 115 pour l'orientation Structures Nom du croude de places Type d'établissement 1 Les filtres permettent d'affiner la recherche Type de place Caractéristique de la place Sélectionner le groupe de place souhaité Catégorie de place \$ Oui Non Cliquer sur Orienter Oui Non La demande passe alors au statut « pourvue » Groupes de place séléctionnés ADARS Etape - Etape urgence homme isolé (Beauvais, 102 Rue de Clermonf) x E Hat 12 hitt demande Nom dia canan Nom de la structure en attent surla Prénom Demande Pourvue Statut demande Motif fin peca Statut SMS structure -Ptane urgenci × ADARS Etape orientation0801 Pourvue homme isplé collective de Clermon Etape urgence Reauvais 102 Rue Chambre ADARS ETape \* homme Isolé orientation08012 de Clermont collective Pourvue 22

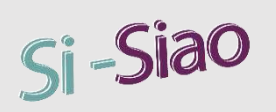

### Créer une demande d'hébergement – orientation

### **Orientation vers une structure insertion**

- Cliquer sur le bouton
  - Outon Orientation
- Une fenêtre s'ouvre et la liste des groupes de places disponibles s'affiche
- Choisir Insertion pour l'orientation
- Les filtres permettent d'affiner la recherche
- Sélectionner le groupe de place souhaité
- Cliquer sur
   Orienter

| Cur Non                                               |                                |                              |                                  |                       |                  |                       |        |                                                |
|-------------------------------------------------------|--------------------------------|------------------------------|----------------------------------|-----------------------|------------------|-----------------------|--------|------------------------------------------------|
|                                                       | 115                            |                              |                                  | Insertion             |                  |                       |        |                                                |
|                                                       | Hébergement                    |                              |                                  | Logement              |                  |                       |        |                                                |
|                                                       | Territoire                     |                              | •                                | Ville et Co           | de postal        |                       |        |                                                |
| lafe reportae<br>CB/07/2050                           | Structures                     |                              | ÷                                | Nom du g              | roupe de p       | laces                 |        |                                                |
|                                                       | Type d'établisseme             | त्त्र १                      | •                                |                       |                  |                       |        |                                                |
|                                                       | Type de place                  |                              | •                                | Caractéria            | tique de la      | place                 |        |                                                |
|                                                       | Catégorie de place             |                              | •                                |                       |                  |                       |        |                                                |
| Nom Présent Demande Pourvue                           | 😫 Oui Nor                      |                              |                                  | I Cui                 | Non              |                       |        |                                                |
| Test premationuuu I                                   | ds Oui Nor                     |                              |                                  | e Qui                 | Non              | Ī                     |        |                                                |
| test or enrichtor/68012                               |                                |                              |                                  |                       | -                | 2                     |        |                                                |
| Nom Rienom Structure Grinupe de places                | a D                            | selectionnes                 |                                  |                       |                  |                       |        |                                                |
| E test and photosol                                   | <ul> <li>ADΔRS Etap</li> </ul> | e - Etape urgence hi         | mme Isolé (Beauvais,             | 102 Rue de C          | Sermont) 3       | 6                     |        |                                                |
| Institucionitationica                                 | Orien                          | ter                          |                                  |                       |                  |                       |        |                                                |
| fit atteste Réponse négative Oristiates de 1924 autor | Nom de la structure            | Nom du groupe<br>de place    | Adresse du<br>groupe de place    | Catégorie<br>de place | Places<br>libres | Prix<br>participation | Nutres | Nombr<br>deman<br>en atte<br>sur la<br>structu |
|                                                       | ADARS Etape                    | Etape urgence<br>homme isolé | Besuvals, 102 Rue<br>de Clermont | Chambre<br>collective | 5                |                       | 7      | 0                                              |
|                                                       | ADARS ETape                    | Etape urgence<br>homme isolé | Beauvais, 102 Rue<br>de Clermont | Chambre               | 2                |                       | 7      | 0                                              |

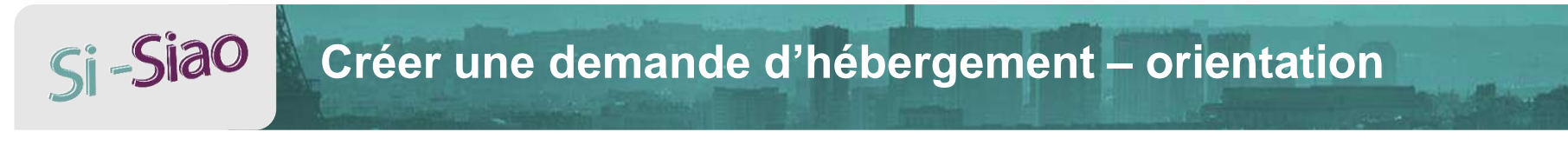

#### **Orientation vers une structure insertion**

• Une fenêtre de confirmation s'affiche et précise que l'orientation vers une structure insertion équivaut à une Admission Directe

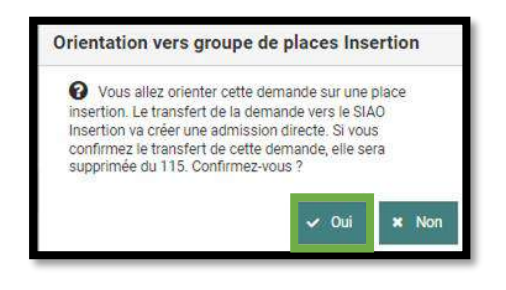

- Cliquer sur 🗹 🚧 pour confirmer
- La demande est alors supprimée du 115

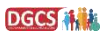

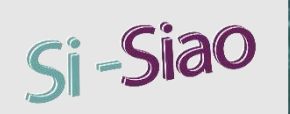

### Créer une demande d'hébergement – orienter vers

#### **Orienter vers**

- Cliquer sur le bouton
   Orienter vers
- Un bloc apparaît avec les champs suivants :
  - o « Orientée vers » : Renseigner l'entité externe vers laquelle la personne est orientée
  - $\circ~$  « Commentaire »
- La demande passe alors au statut « orientée vers »

| Orientée vers * |                  |                 |                |           | Commentaire             |                |   |
|-----------------|------------------|-----------------|----------------|-----------|-------------------------|----------------|---|
| Entité extern   | ne               |                 |                | 4         | Commentaire             |                |   |
| 250 caractères  | s restants       |                 |                | 2         | 250 caractères restants |                |   |
| Nom             | Prénom           | Demande Pourvue | Statut demande | Motif fin | peca                    | Statut SMS     |   |
| test            | orientation0801  |                 | Orientée vers  |           |                         | ₩ <sup>×</sup> | 2 |
| test            | orientation08012 |                 | Orientée vers  |           |                         | <b>⊠</b> *     | M |

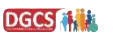

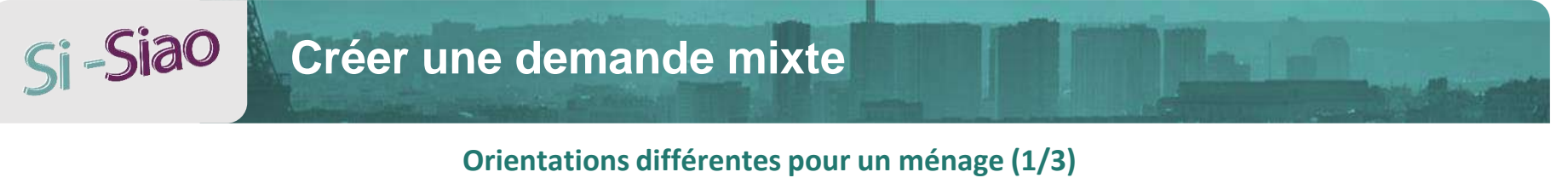

Orientation

Réponse négative

- Dans le bloc « Réponse », mettre le champ « Réponse identique pour tous les membres » à NON
- Cocher la personne souhaitée et choisir une action : En attente
  - > Dans notre exemple, nous avons choisi de réaliser une

pour la première personne sur un hébergement.

Orienter vers

Orientation

| ▼ Réponse                                    |                                                                    |                                                                                                    |
|----------------------------------------------|--------------------------------------------------------------------|----------------------------------------------------------------------------------------------------|
| Date réponse                                 | Dateréponse                                                        | Structures   Nom du groupe de places                                                                                                    |
| 09/01/2020                                   | 99797-79920 E                                                      | Type détablissement 1 -                                                                                                    |
| Réponse identique pour tous les membres      | Réponse identique pour tous les membres                            | Type de place   Caractéristique de la place                                                                                                    |
| Oui Non                                      | Out Non                                                            | Catégorie de place                                                                                                    |
|                                              | Nom: Prénom Demande Pourvue Statut                                 | 😫 Oui Non 🕎 Oui Non                                                                                                    |
| Nom Prénom Demande Pourvue Statut demande    | test modette Posrv                                                 | 5 Oui Non 🕶 Oui Non                                                                                                    |
| test mouette En attente de traitement        | TEST MOLETTE2 Exists                                               | Groupes de place séléctionnés                                                                                                    |
| TEST MOUETTE2 En attente de traitement       | Nom Prénom Structure Groupe de places                              | <ul> <li>ADARS Etape - Etape urgence homme isolé (Beauvais, 102 Rue de Clermont) ×</li> </ul>                                                                                                    |
| Nom Prénom Structure Groupe de Date d'entrée | Test involution ADARS Etaps Etaps urgenc                           |                                                                                                    |
| Test mouette Date a                          | TEST MODETTEZ                                                      | Orienter                                                                                                    |
| TEST MOUETTE2 Date M                         | Immobiliser le groupe de place : Etape urgence bomme ladé          | Nombre<br>Nom de la structure de place Adresse du groupe Catégorie Places Prix demandes<br>de place de place libres participation Nuitées en attente<br>sur la<br>et de place de place de |
|                                              | En attents Réponse rubjetive Orientation: Fel DECA Transfert: Criv | ADARS Elape Etape urgence Beauvals, 102 Rue Chambre 5 7 0                                                                                                    |

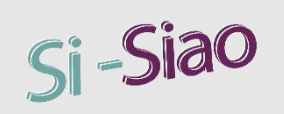

## Créer une demande mixte

### Orientations différentes pour un ménage (2/3)

En attente

Réponse négative

Orientation

**Orienter vers** 

- Cocher la seconde personne et choisir une action :
  - > Dans notre exemple, nous avons choisi de faire une Réponse négative pour la seconde personne.
  - > Renseigner **la source du refus** (115/Usager) et le **motif de refus**

| ▼ Réponse                               |                                                |                                               |                                            |                                                          |
|-----------------------------------------|------------------------------------------------|-----------------------------------------------|--------------------------------------------|----------------------------------------------------------|
| Date réponse                            |                                                |                                               |                                            |                                                          |
| 09/01/2020                              |                                                |                                               |                                            |                                                          |
| Réponse identique pour tous les membres | Nom Prénom                                     | Structure Groupe de Date d'entrée             | Date de fin de séjour Nuits Prix total (€) | Renouvellement Participation<br>auto. / perm. usager (€) |
|                                         | test mouette                                   | ADARS Etape Etape urgenc 09/01/2020           | 16/01/2020 📾 7                             | c o                                                      |
| Nom Prénom Demande Pourvue Statut den   | Immobilicar la provina de place : Etane urgen  | na homme icolá                                |                                            |                                                          |
| test mouette Pourvue                    | Infinitionise le groupe de place. Etape digent |                                               |                                            |                                                          |
| TEST MOUETTE2 En attente                | ement                                          | Hon Fin PECA Pransfert Creer une demande inse | tion Orienter vers Supprimer               |                                                          |
|                                         | Nom Prenom                                     | Refus Motif                                   | Commentaire                                |                                                          |
| Nom Prénom Structure places Dat         | ie.                                            |                                               | Commentaire                                |                                                          |
| test mouette ADARS Etape Etape urgenc 0 | 20 📾                                           |                                               |                                            |                                                          |
| TEST MOUETTE2                           | TEST MOUETTE2                                  | 115 Usager Motif de refu                      | is 👻                                       | li.                                                      |
|                                         |                                                |                                               | 250 caractères restants                    |                                                          |

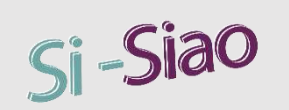

## Créer une demande mixte

### Orientations différentes pour un ménage (3/3)

- La demande passe alors :
  - Au statut « pourvue » pour la personne ayant une
     Orientation
  - Au statut « non pourvue » pour la personne ayant une Réponse négative

| Nom  | Prénom   | Demande Pourvue | Statut demande | Motif fin peca | Statut SMS            |   |
|------|----------|-----------------|----------------|----------------|-----------------------|---|
| test | mouette  |                 | Pourvue        |                | <b>⊠</b> <sup>×</sup> | M |
| TEST | MOUETTE2 |                 | Non pourvue    |                | <b>⊠</b> <sup>×</sup> | M |

#### Dans l'historique des demandes du ménage, la demande est au statut « Réponses différentes », « statuts différentes »

| Historique de         | es demandes '      | 115 (1 au total)         |                        |                  |                |                         |                       |                  |                              |         |                    |
|-----------------------|--------------------|--------------------------|------------------------|------------------|----------------|-------------------------|-----------------------|------------------|------------------------------|---------|--------------------|
| Date de la<br>demande | Type de<br>demande | Département<br>d'origine | Nom de la<br>structure | Date de<br>début | Date de<br>fin | Demande pourvue         | Statut                | Type de<br>refus | Motif                        | Renouv. | Nuits<br>restantes |
| 09/01/2020            | DH                 | 060                      |                        |                  |                | Réponses<br>différentes | Statuts<br>différents | 115              | Hébergée dans<br>l'insertion |         |                    |

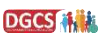

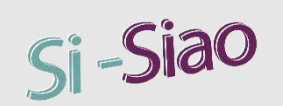

## Ajouter une personne à une demande pourvue

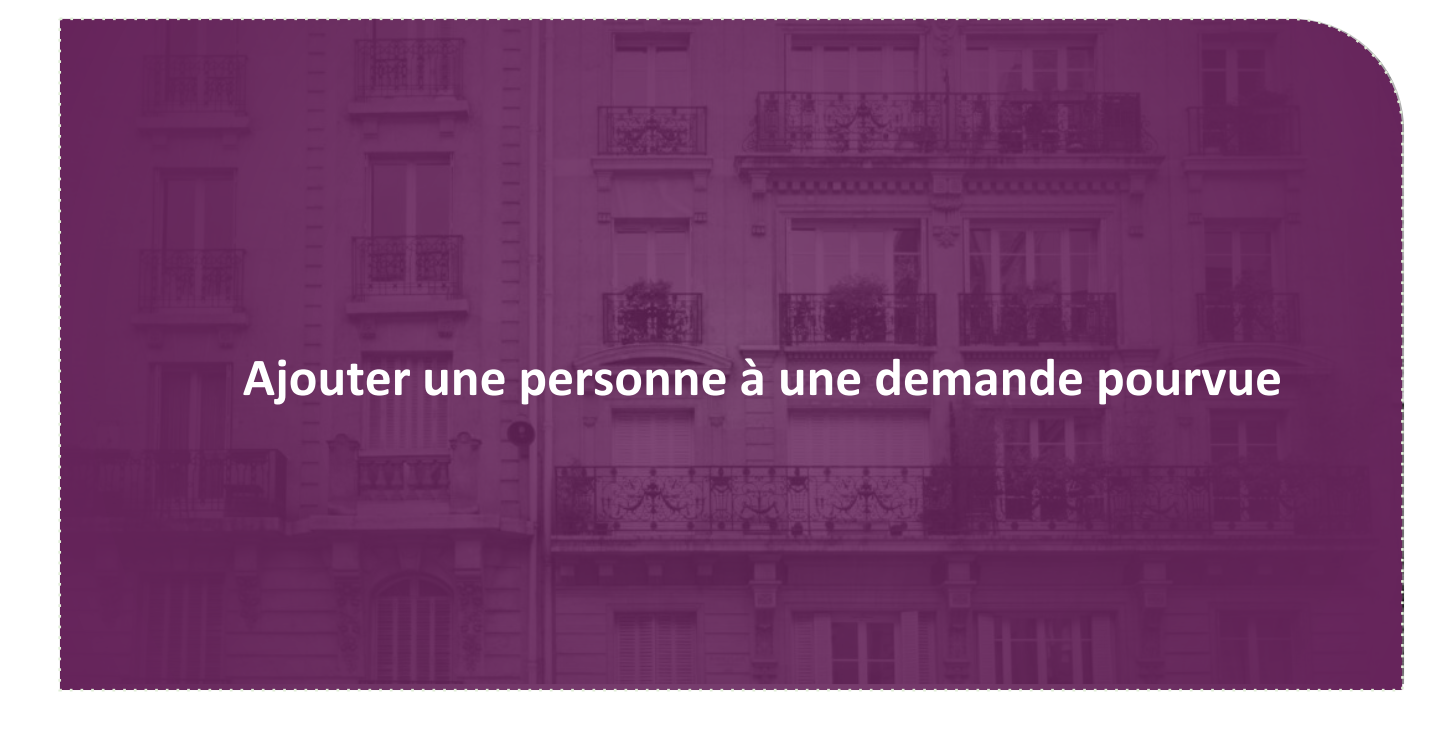

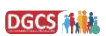

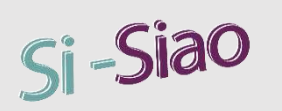

### Ajouter une personne à une demande pourvue

### Ajout d'une nouvelle personne (1/2)

- Entrer dans la fiche souhaitée
- Dans l'onglet « Identité », cliquer sur « Ajouter une nouvelle personne »
- Compléter les champs obligatoires et enregistrer
- La personne

FICHES INDIVIDUELLES

FICHES DE GROUPE Femme seule avec enfant(s) adulte(s) - 1 mineur(s)

L'encart se met à personne nouvelle

| est alors créée.                                                                     | Identité                     | Informations<br>complémentaires   | Diagnostic social           | Entretien | Notes / Rapport social                | Historique  | Alerte |
|--------------------------------------------------------------------------------------|------------------------------|-----------------------------------|-----------------------------|-----------|---------------------------------------|-------------|--------|
|                                                                                      | Créée le : 09/01/2020 12:51, | Modifiée le : 09/01/2020 13:50, E | coutant ; Clemence VASSELLE |           |                                       |             |        |
|                                                                                      | + Ajouter une nouvelle per   | rsonne Q Ajouter une persor       | ne existante                |           |                                       |             |        |
| iour avec les informations de la                                                     | FICHES INDIVIDUELLES         |                                   |                             |           |                                       |             |        |
| pour avec les injoinnations de la                                                    | - bidule test                |                                   |                             | ✓ biduleb | aby test                              |             |        |
| ment creee                                                                           | Les champs indiqués par u    | une * sont obligatoires.          |                             | Les cham  | os indiqués par une * sont obligatoir | es.         |        |
| Ť                                                                                    |                              |                                   |                             | 🐣 Voir l  | a fiche                               |             |        |
| Bidule Test     Bidulebaby Te                                                        | st ipal*                     |                                   |                             | Nom *     |                                       | Nom d'usage |        |
| Erche 54/31837     Erche 54/31837     Célibataire     00 00 00 00 00     00 00 00 00 | 8                            |                                   |                             | test      |                                       |             |        |
|                                                                                      |                              | Nom                               | d'usage                     |           |                                       |             |        |
|                                                                                      |                              |                                   |                             | Nom de je | une fille                             | Prénom *    |        |
| Groupe 54731851                                                                      |                              |                                   |                             |           |                                       | bidulebaby  |        |
|                                                                                      | e                            | Préno                             | m *                         |           |                                       |             |        |
| Demande 115 en cours<br>Pourvue                                                      |                              | bid                               | ile.                        | Date de n | aissance *                            | Age         |        |
| Groupe present en structure                                                          |                              |                                   |                             | 01/01/2   | 2019                                  | 1           |        |
|                                                                                      |                              |                                   |                             |           |                                       |             |        |

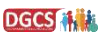

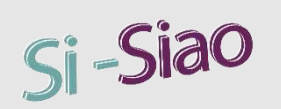

### Ajout d'une nouvelle personne (2/2)

Dans l'historique des demandes, la demande est au statut « pourvue »

| Historique de         | es demandes 1      | 15 (1 au total)          |                        |                  |             |                    |         |                  |       |         |                    |
|-----------------------|--------------------|--------------------------|------------------------|------------------|-------------|--------------------|---------|------------------|-------|---------|--------------------|
| Date de la<br>demande | Type de<br>demande | Département<br>d'origine | Nom de la<br>structure | Date de<br>début | Date de fin | Demande<br>pourvue | Statut  | Type de<br>refus | Motif | Renouv. | Nuits<br>restantes |
| 09/01/2020            | DH                 | 060                      | ADARS Etape            | 09/01/2020       | 16/01/2020  | OUI                | Pourvue |                  |       |         |                    |

- Lorsqu'on entre dans la demande, la demande est au statut « **pourvue** » pour tous les membres du groupe
  - > La personne nouvellement ajoutée hérite du statut « pourvue » de la demande

| Nom  | Prénom     | Demande Pourvue | Statut demande | Motif fin peca | Statut SMS            |  |
|------|------------|-----------------|----------------|----------------|-----------------------|--|
| test | bidule     |                 | Pourvue        |                | <b>⊠</b> <sup>×</sup> |  |
| test | bidulebaby |                 | Pourvue        |                | ×                     |  |

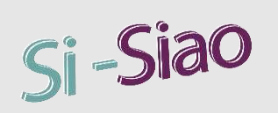

### Ajouter une personne à une demande pourvue

### Ajout d'une personne existante (1/2)

 Entrer dans la fiche souhaitée Informations Identité **Diagnostic social** Entretien Notes / complémentaires Dans l'onglet « Identité », cliquer sur « Ajouter une personne existante » Créée le : 09/01/2020 12:51, Modifiée le : 09/01/2020 13:50, Ecoutant : Clemence VASSELLE Rechercher et choisir la personne + Ajouter une nouvelle personne Q Ajouter une personne existante Elle apparait alors dans l'onglet « Identité » + + **Recherche Personne** La Télécharger la fiche TEST Prenom L'encart se met à jour avec les informations de la personne nouvellement créée Date de naissance Telephone FICHES INDIVIDUELLES Adresse Test **Bidule Test Bidulebaby Test** Fiche 54626832 Fiche 54731837 Fiche 54731848 Nom Prénom Naissance Téléphone 20, Celibataire 00 00 00 00 00 00 1. Celibataire 20. Celibataire 00 00 00 00 00 00 00 00 00 00 00 test 2mande 2000-01-01 0000000000 FICHES DE GROUPE test adresse 2000-01-01 00000000000 Groupe avec enfant(s) Groupe 54731851 2 adulte(s) - 1 mineur(s) 2000-01-0 TEST Ameli 2000-01-01 Demande 115 en cours test anna 2000-01-01 00000000000 ? Groupe present en structure 0000000000 annuler1 2000-01-01 test

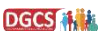

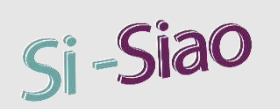

### Ajout d'une personne existante (2/2)

Dans l'historique des demandes, la demande est au statut « pourvue »

| Historique de         | es demandes 1      | 15 (1 au total)          |                        |                  |             |                    |         |                  |       |         |                    |
|-----------------------|--------------------|--------------------------|------------------------|------------------|-------------|--------------------|---------|------------------|-------|---------|--------------------|
| Date de la<br>demande | Type de<br>demande | Département<br>d'origine | Nom de la<br>structure | Date de<br>début | Date de fin | Demande<br>pourvue | Statut  | Type de<br>refus | Motif | Renouv. | Nuits<br>restantes |
| 09/01/2020            | DH                 | 060                      | ADARS Etape            | 09/01/2020       | 16/01/2020  | OUI                | Pourvue |                  |       |         |                    |

- Lorsqu'on entre dans la demande, la demande est au statut « **pourvue** » pour tous les membres du groupe
  - > La personne nouvellement ajoutée hérite du statut « pourvue » de la demande

| Nom  | Prénom     | Demande Pourvue | Statut demande | Motif fin peca | Statut SMS |  |
|------|------------|-----------------|----------------|----------------|------------|--|
| test | bidule     |                 | Pourvue        |                | <b>⊠</b> × |  |
| test | bidulebaby |                 | Pourvue        |                | <b>⊠</b> × |  |
| test | adresse    |                 | Pourvue        |                | ∎ ×        |  |

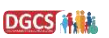

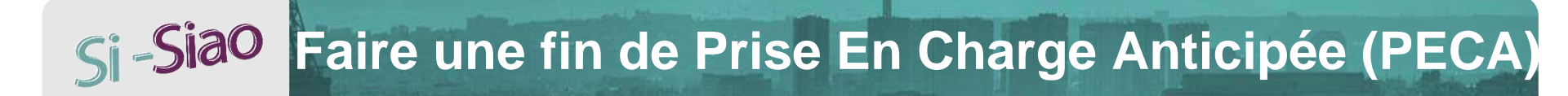

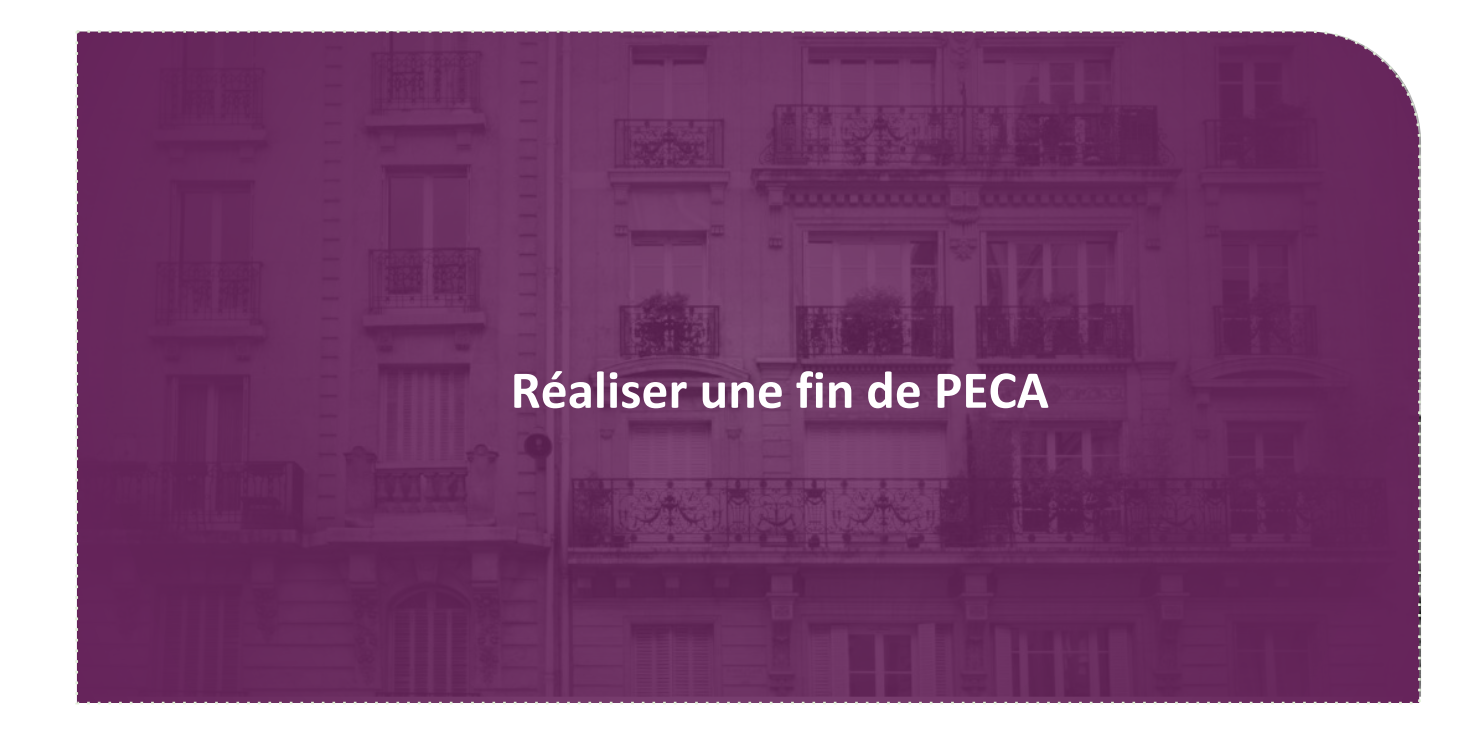

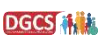

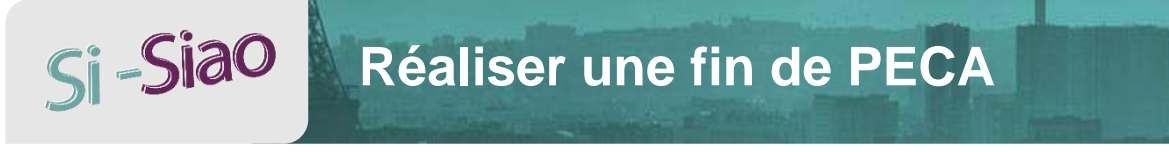

### Fin de PECA

- Dans la demande, cliquer sur le bouton Fin PECA
- Un bloc apparaît avec la date de fin de PECA à renseigner et le motif

| En attente | Réponse négative | Orientation | Fin PECA | Transfert | Créer une demande insertion | Orienter vers | Supprim | er                         |
|------------|------------------|-------------|----------|-----------|-----------------------------|---------------|---------|----------------------------|
|            |                  |             |          |           |                             |               |         |                            |
| Nom        | Prénom           |             |          | Date de   | fin de prise en charge *    | Motif *       |         | Nouvelle Prise en charge * |
| test       | APEC08           | 801         |          | 09/01     | 1/2020                      | Motif         | •       | Oui Non                    |

Le statut de la demande passe à « pourvue » , « fin de prise en charge »

| Nom  | Prénom   | Demande Pourvue        | Statut demande | Motif fin peca | Statut SMS |  |
|------|----------|------------------------|----------------|----------------|------------|--|
| test | APEC0801 | Fin de prise en charge | Pourvue        |                | ×          |  |

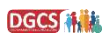

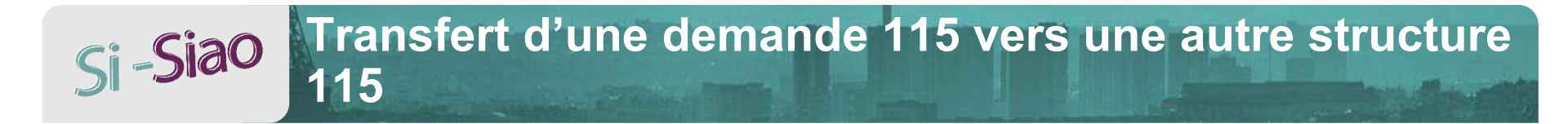

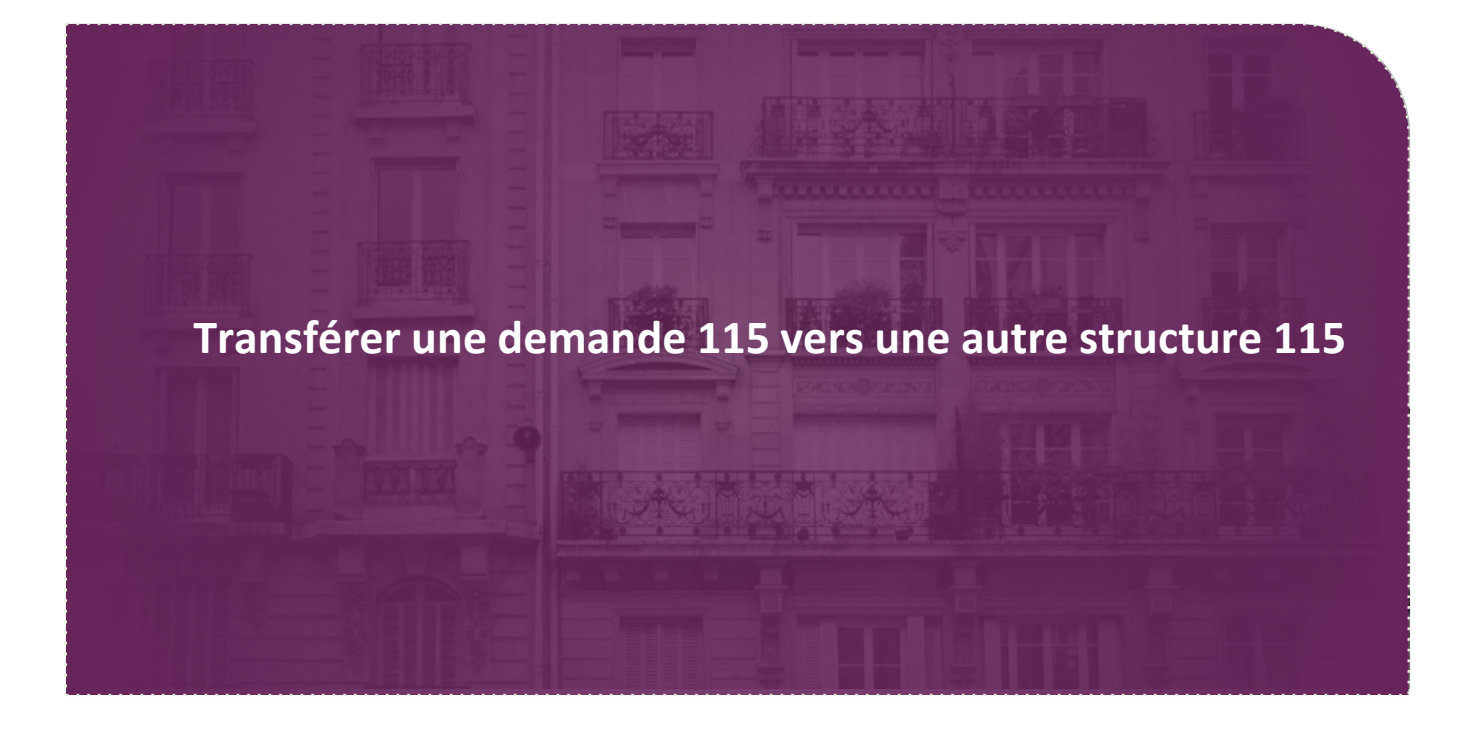

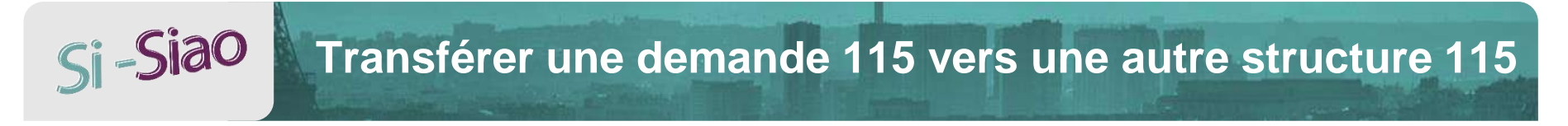

### Transfert vers une autre structure (1/4)

Dans la demande, cliquer sur le bouton Transfert

|                             |                                 |                |       | unde                               | Statut dei    | e                | Demande Pourvu | Prénom       | om P                     |
|-----------------------------|---------------------------------|----------------|-------|------------------------------------|---------------|------------------|----------------|--------------|--------------------------|
|                             | ×                               |                |       |                                    | Pourvue       |                  |                | testransfert | est te                   |
| Participation<br>usager (€) | Renouvellement<br>auto. / perm. | Prix total (€) | Nuits | Date de fin <mark>de</mark> séjour | Date d'entrée | Groupe de places | Structure      | Prénom       | Nom                      |
| 0                           | c c                             |                | 12    | 17/03/2020                         | 05/03/2020    | GYMNASE N        | CCAS BVS g     | testransfert | <ul> <li>test</li> </ul> |
|                             | C Z                             |                | 12    | 17/03/2020 🗯                       | 05/03/2020    | GYMNASE M        | CCAS BVS g     | testransfert | test                     |

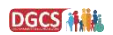

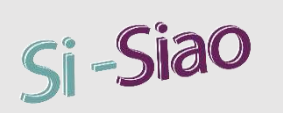

## Transférer une demande 115 vers une autre structure 115

Choisir 115 pour l'orientation et

sélectionner une structure puis

Orienter

cliquer sur

|                                                                           | 115 Insertion                                                | Hébergement Logement                                                         |
|---------------------------------------------------------------------------|--------------------------------------------------------------|------------------------------------------------------------------------------|
| tf de la demande :                                                        | Territoires                                                  | Code postal                                                                  |
| Calence de ressources                                                     | Territoire •                                                 | Ville et Code postal                                                         |
| sence d'un animal "                                                       | Structures                                                   | Groupe de places                                                             |
| an Non                                                                    | Structures -                                                 | Nom du groupe de places                                                      |
|                                                                           | Type d'établissement 1                                       |                                                                              |
| léponte                                                                   | Type d'établissement 1 🗸                                     |                                                                              |
| e reponse                                                                 | Turo do plaça                                                | Patienzie de Nore                                                            |
|                                                                           | Type de place                                                | Catégorie de place                                                           |
| ionse identique pour tous les membres                                     | Parastáplatia un de la elecen                                |                                                                              |
| Du Non                                                                    | Caractéristique de la place                                  |                                                                              |
|                                                                           |                                                              |                                                                              |
| om Prénom Demande Pourvoe                                                 | 😫 Oui Non                                                    | Van Non                                                                      |
| nt testranofart                                                           | & Oui Non                                                    | Oui Nca                                                                      |
| Nom Prénom Structure Groupe de places l'                                  |                                                              |                                                                              |
| 2 test restandart COASIBVS (g) SYMMASE M                                  | Groupes de place séléctionnés                                |                                                                              |
|                                                                           |                                                              |                                                                              |
|                                                                           | CCAS BVS gymnase murvan - gymnase murvan nieven              | U 3 (Beauvais) ×                                                             |
| En attentiv Réponse négative Orientation Fin PECA Transfert Créer une dem |                                                              | Orienter                                                                     |
|                                                                           |                                                              | Nom                                                                          |
|                                                                           | Nom de la structure Nom du groupe de<br>de place place place | Catégorie Places Prix dem 000<br>de place libres participation Nuitées en at |

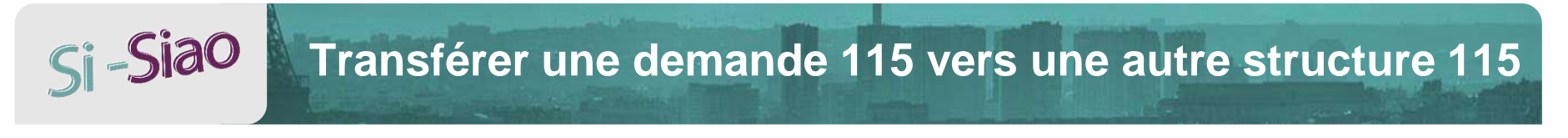

### Transfert vers une autre structure (3/4)

• Renseigner le type de transfert et enregistrer la demande

| om                          | Prénom         |              | Demande Pourvue | e)               | Statut                    | demande                    | Mo                            | tif fin peca                 | Statut SM                                           | S                                                         |
|-----------------------------|----------------|--------------|-----------------|------------------|---------------------------|----------------------------|-------------------------------|------------------------------|-----------------------------------------------------|-----------------------------------------------------------|
| st                          | testransfer    | t            |                 |                  | Pourve                    | le                         |                               |                              | × ×                                                 |                                                           |
| Nom                         |                | Prénom       | Structure       | Groupe de places | Date d'entrée             | Date de fin de             | séjour Nuits                  | Prix total (€)               | Renouvellement<br>auto. / perm.                     | Participatio<br>usager (€)                                |
| test                        |                | testransfert | CCAS BVS g      | GYMNASE M        | 06/03/2020                | 07/03/2020                 | m 1                           |                              | c c                                                 | 0                                                         |
| Historique                  | des transferts | )            |                 |                  |                           |                            |                               |                              |                                                     |                                                           |
| Historique (                | des transferts | Prénc        | sm              | Ancienr          | ne structure              | Ancien groupe              | Date première e               | intrée Date trans            | sfert Type de tra                                   | insfert                                                   |
| Historique<br>Nom<br>test   | des transferts | Prénc        | sm<br>transfert | Ancient          | ne structure<br>S BVS (3) | Ancien groupe<br>GYMNASE M | Date première e<br>06/03/2021 | intrée Date trans<br>06/03/3 | sfert Type de tra<br>2021 Type de                   | ansfert<br>transfert 👻                                    |
| Historique<br>Nom<br>test   | des transferts | Prénc        | om<br>transfert | Ancienr          | ne structure<br>S BVS ()  | Ancien groupe<br>GYMNASE M | Date première e<br>06/03/202i | ntrée Date trans<br>06/03/2  | 2021 Type de tra<br>2021 Type de<br>Chang<br>chamb  | Insfert<br>transfert •<br>ement de<br>re                  |
| Historique (<br>Nom<br>test | ies transferts | Prénc        | om<br>transfert | Ancienr          | ne structure<br>S BVS (t) | Ancien groupe<br>GYMNASE M | Date première o<br>06/03/2021 | ntrée Date trans<br>06/03/2  | sfert Type de tra<br>2021 Type de<br>Chang<br>Chamb | Insfert<br>transfert •<br>ement de<br>re<br>er doit<br>er |

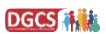

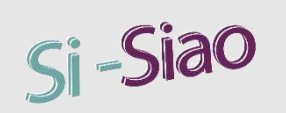

### Transfert vers une autre structure (4/4)

- La nouvelle demande passe au statut « pourvue » et l'ancienne demande au statut « transférée »

| Historique des d   | emandes 115 (   | 1 au total)           |                         |               |             |                 |            |               |       |         |                 |
|--------------------|-----------------|-----------------------|-------------------------|---------------|-------------|-----------------|------------|---------------|-------|---------|-----------------|
| Date de la demande | Type de demande | Département d'origine | Nom de la structure     | Date de début | Date de fin | Demande pourvue | Statut     | Type de refus | Motif | Renouv. | Nuits restantes |
| 05/03/2020         | DH              | 060                   | CCAS BVS gymnase MORVAN | 06/03/2020    | 06/03/2020  | OUI             | Transférée |               |       |         | 1               |
| 05/03/2020         | DH              | 060                   | CCAS BVS gymnase MORVAN | 06/03/2020    | 07/03/2020  | OUI             | Pourvue    |               |       |         | 1               |
|                    |                 |                       |                         |               |             |                 |            |               |       |         |                 |

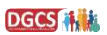

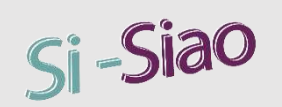

# Transfert d'une demande 115 vers l'insertion

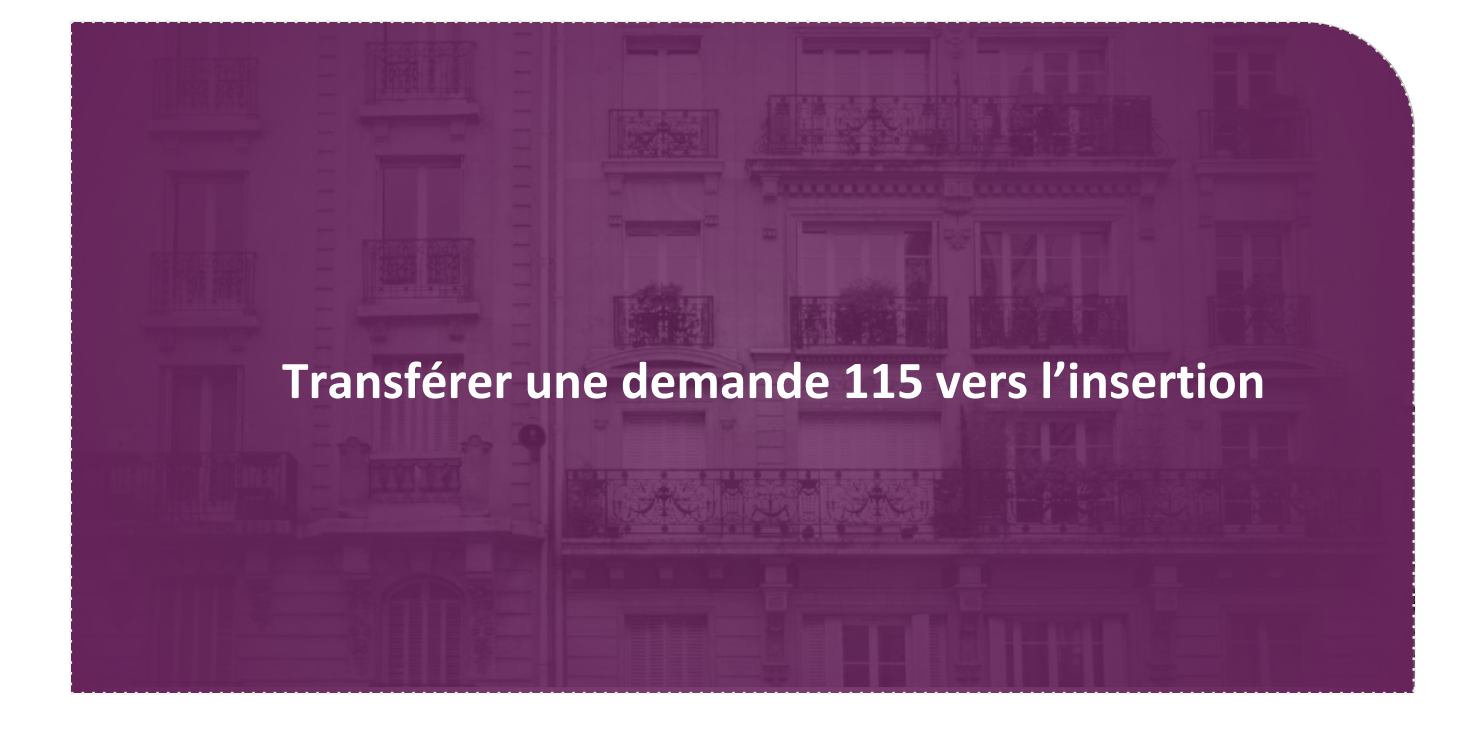

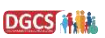

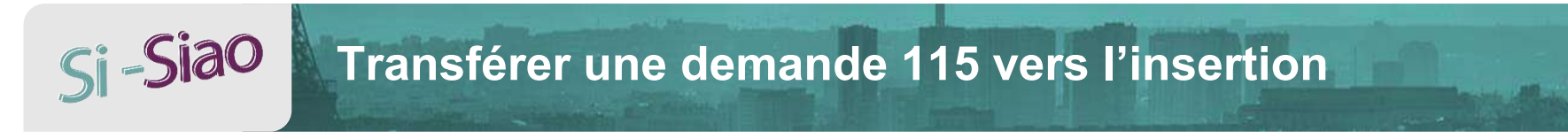

### **Transfert vers l'insertion (1/3)**

Dans la demande, cliquer sur le bouton Transfert

| Pourvue     X       e d'entrée     Date de fin de séjour     Nuits     Prix total (€)     Renouvellement<br>auto. / perm.     Participation<br>usager (€) |
|----------------------------------------------------------------------------------------------------|
| Pourvue<br>e d'entrée Date de fin de séjour Nuits Prix total (€) Renouvellement Participation<br>auto. / perm. usager (€)                                 |
| e d'entrée Date de fin de séjour Nuits Prix total (€) Renouvellement Participation<br>auto. / perm. usager (€)                                            |
|                                                                                                    |
| 15/03/2020 📫 17/03/2020 🗰 12 C 2                                                                                                    |
| 5/03/2020 📫 17/03/2020 🗯 12 C C                                                                                                    |

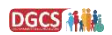

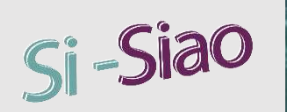

## Transférer une demande 115 vers l'insertion

### **Transfert vers l'insertion (2/3)**

|                                                                           | 115 Insertion                                                                 | Hébergement Logement                               |
|---------------------------------------------------------------------------|-------------------------------------------------------------------------------|----------------------------------------------------|
| Présence d'un animal *                                                    | Territoires                                                                   | Code postal                                        |
|                                                                           | Territoire •                                                                  | Ville et Code postal                               |
| - Réponse                                                                 | Structures                                                                    | Groupe de places                                   |
| Date réponse                                                              | Structures -                                                                  | Nom du groupe de places                            |
| 06/03/2020                                                                | Type d'établissement 1                                                        |                                                    |
| Réponse xientique pour tous les membres                                   | Type d'établissement 1 🔹                                                      |                                                    |
| Gal Non                                                                   | Type de place                                                                 | Catégorie de place                                 |
|                                                                           | Type de place 🔹                                                               | Catégorie de place 👻                               |
| Nom Prénom Demande Pourvue Statur                                         | Caractéristique de la place                                                   |                                                    |
| test testinansfert En an                                                  | Caractéristique de la place •                                                 |                                                    |
| Nom Prénom Structure Groupe de places D                                   | Oui Non                                                                       | Uui Non                                            |
| e test testfammført                                                       | ő. Oui Non                                                                    | Oui Non                                            |
| En attente Adponte Adjative Orientation En PECA Transfert Criter are dire | Groupes de place séléctionnés                                                 |                                                    |
|                                                                           | • bonjour - hey (Beauvais) 🗙                                                  |                                                    |
|                                                                           |                                                                               | Orienter                                           |
|                                                                           | Nom de la Nom du groupe Adresse du groupe C<br>structure de place de place pl | atégorie de Places Nombre demandes en attent occur |

Choisir Insertion pour

l'orientation et sélectionner une

structure puis cliquer sur

Orienter

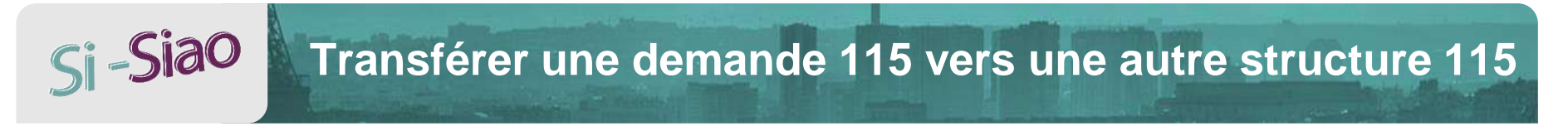

### Transfert vers une autre structure (3/3)

- Une fenêtre de confirmation apparait et vous indique que la demande sera transférée vers le SIAO Insertion, sous forme d'une admission directe, et cela engendrera la suppression de la demande côté 115
- Cliquez sur voi pour confirmer

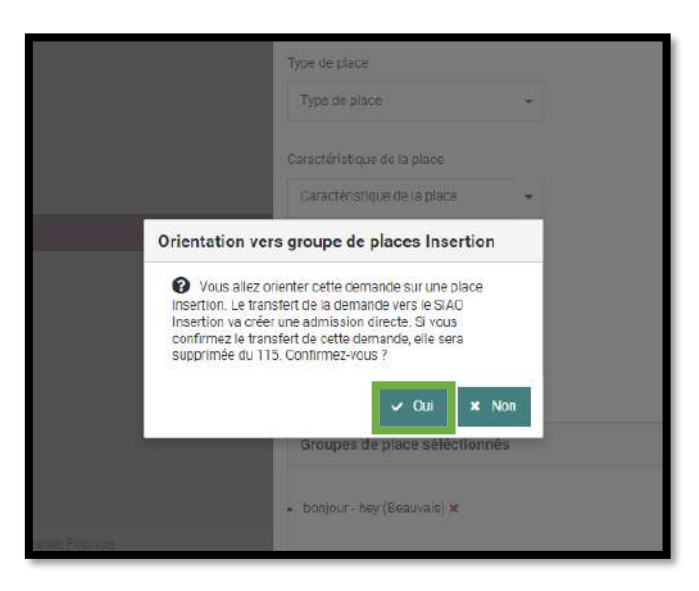

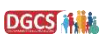

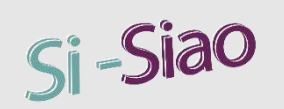

## Créer une demande Insertion depuis le 115

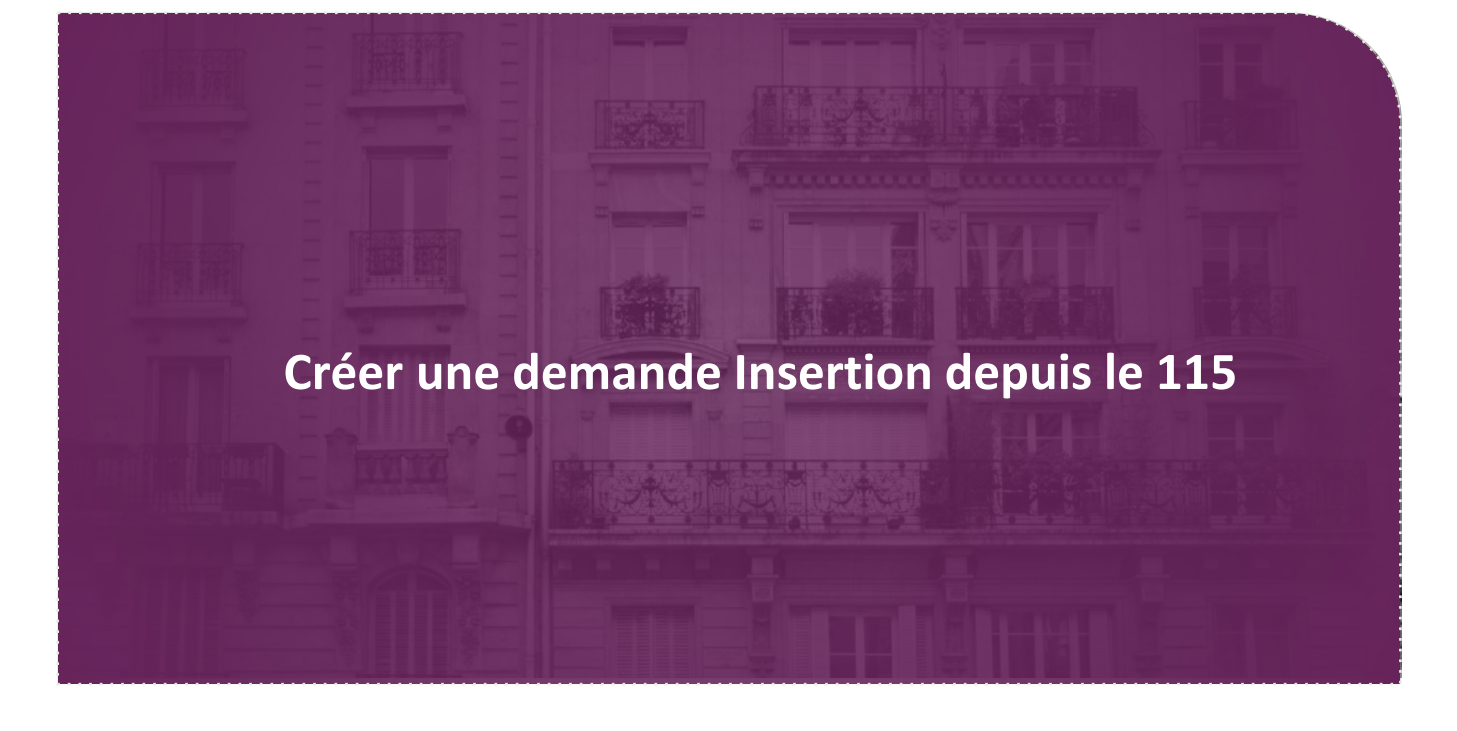

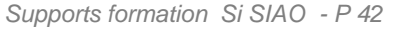

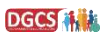

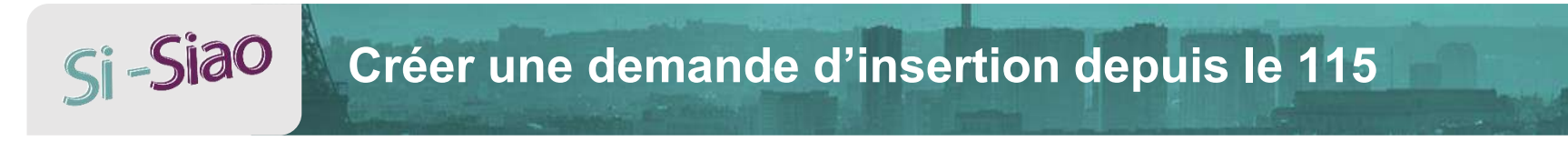

### Créer une demande d'insertion depuis le 115 (1/2)

Dans la demande, réaliser une demande 115 et le bouton Créer une demande insertion deviendra actif

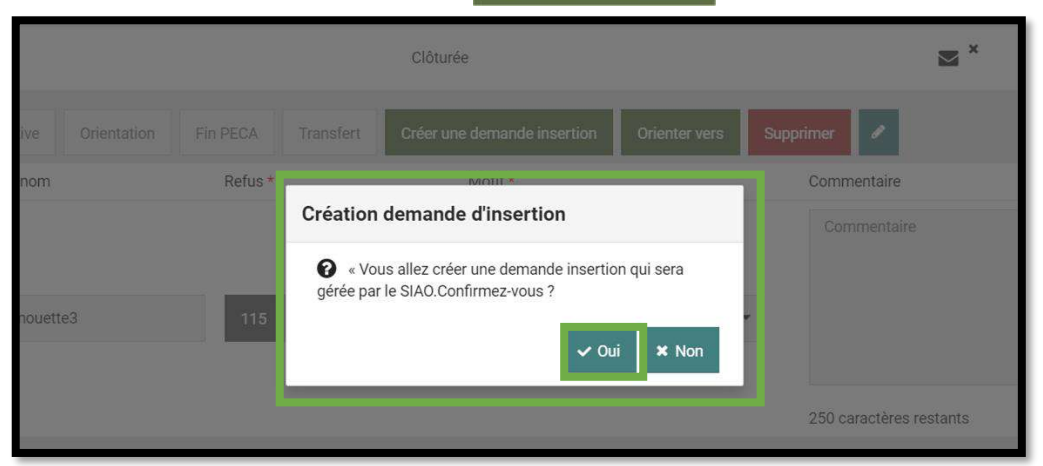

- Une fenêtre de confirmation apparaît
- Confirmer la création de la demande en insertion

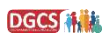

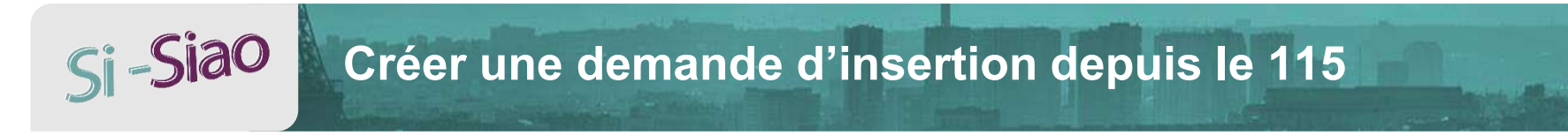

### Créer une demande d'insertion depuis le 115 (2/2)

La demande passe alors au statut « transmise »

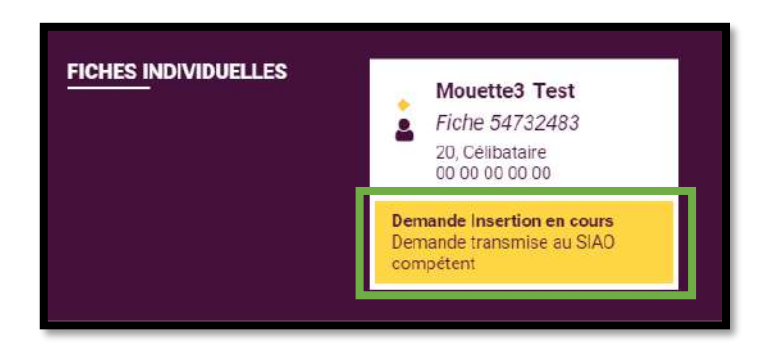

| Historique des demandes Insertion(2 au total) |                    |           |                       |                           |           |               |             |                  |  |  |  |
|-----------------------------------------------|--------------------|-----------|-----------------------|---------------------------|-----------|---------------|-------------|------------------|--|--|--|
| Date de la demande                            | Type de la demande | Statut    | Département d'origine | Structure Premier Accueil | Structure | Date de début | Date de fin | Demande clôturée |  |  |  |
| 10/01/2020                                    | Urgence            | Transmise | 060                   |                           |           |               |             | Non              |  |  |  |

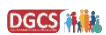

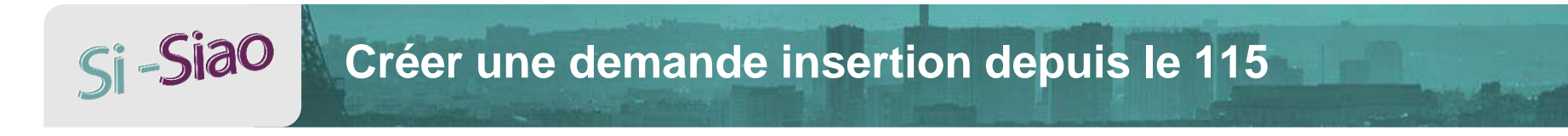

### **Règles de gestion**

- 1. Seuls les profils Ecoutant, AF, ou coordinateur pourront transférer une demande 115 au SIAO Insertion sans passer par une admission directe sur une place
- 1. La nouvelle demande arrive au statut « transmise » dans l'insertion, chez le SIAO

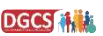

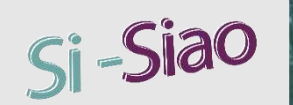

## Créer une demande dans le futur

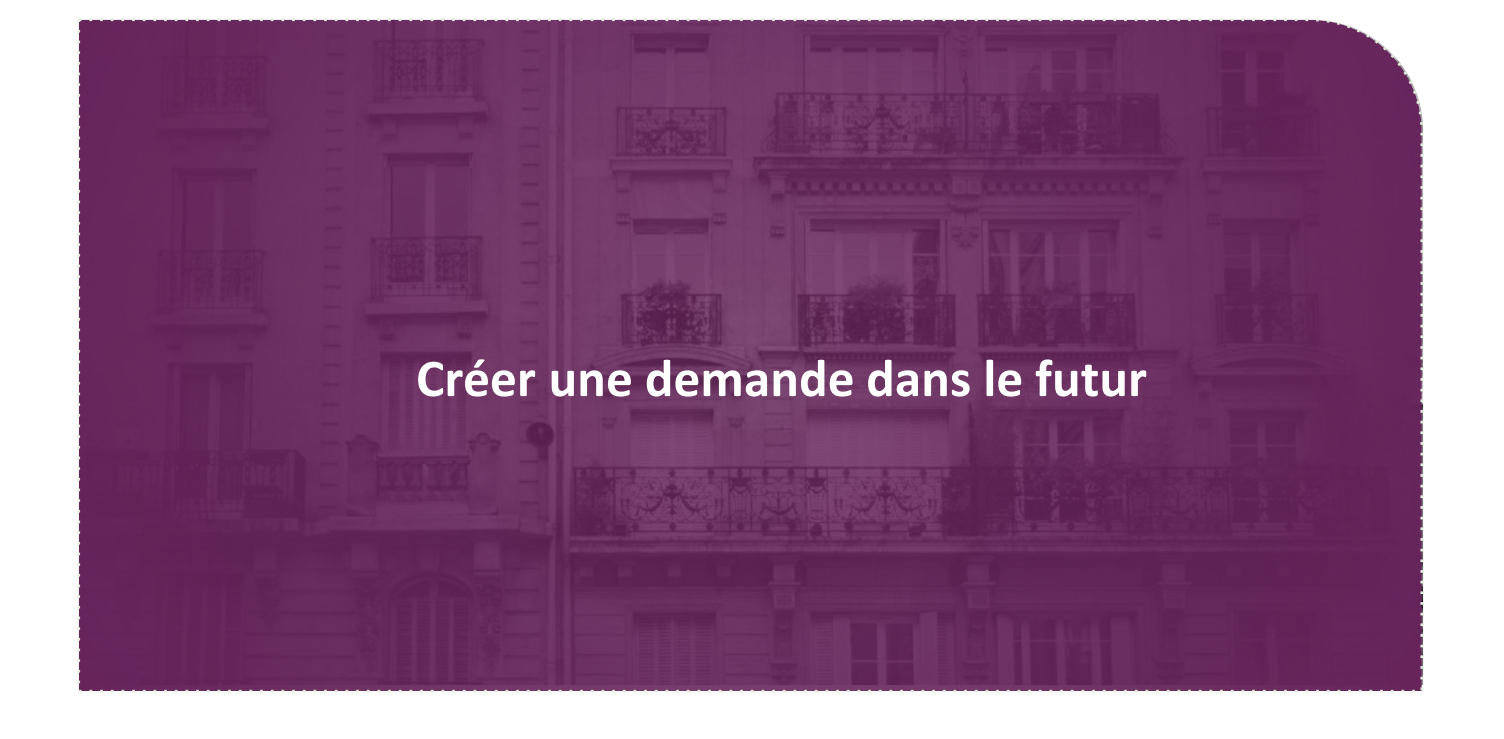

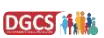

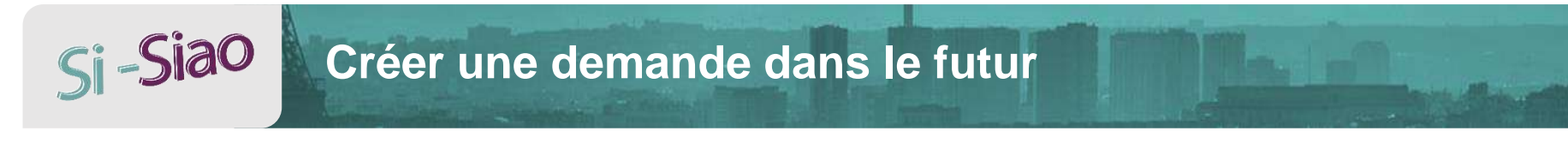

### Créer une demande 115 dans le futur (1/4)

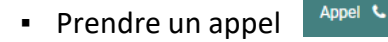

• Choisir une date dans le futur et cliquer sur valider

| Appel 📞 Saisie Indirecte <            |       | 12/ | 03/2 | 020 1 | 7:46   |     |    | Val | ider      |     |   |
|---------------------------------------|-------|-----|------|-------|--------|-----|----|-----|-----------|-----|---|
|                                       |       | •   |      | (V)-a | ren zi | 020 |    | ~   |           |     |   |
|                                       | 1     | Su  | Мо   | Tu    | We     | Th  | Fr | Sa  |           | Rec | h |
|                                       |       | 1   | 2    | 3     | 4      | 5   | 6  | 7   |           | nee |   |
| Les champs indiqués par une * sor     | ot c  | 8   | 9    | 10    | 11     | 12  | 13 | 14  |           |     |   |
| and and the standard has and state    | S.d   | 15  | 16   | 17    | 18     | 19  | 20 | 21  |           |     |   |
| Appelant anonyme                      | 3     | 22  | 23   | 24    | 25     | 26  | 27 | 28  |           |     |   |
| Identifiant A                         | ion 3 | 29  | 30   | 31    | 1      | 2   | 3  | 4   | 0.        |     |   |
|                                       | _     | 5   | 6    | 7     | 8      | 9   | 10 | 11  | - 51<br>1 |     |   |
|                                       |       |     |      | 3     | ~      | ^   |    |     |           |     |   |
| <ul> <li>Recherche avancée</li> </ul> |       |     |      |       | 2:4    | 10  |    |     |           |     |   |

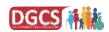

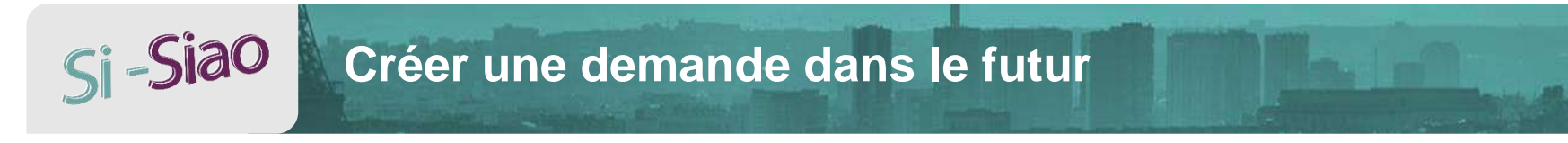

### Créer une demande 115 dans le futur (2/4)

• Rechercher ou créer une personne

|                                     |                              |            | Recherc | her | une personne        |             |             |
|-------------------------------------|------------------------------|------------|---------|-----|---------------------|-------------|-------------|
| Les champs indiqués                 | par une * sont obligatoires. |            |         |     |                     |             |             |
| Appelant anonyn                     | ne                           |            |         |     |                     |             |             |
| Identifiant                         | Nom 🚱*                       | Prénom 😡 * | Genn    | *   | Date de naissance * | Territoire  | Téléphone * |
|                                     | 1                            |            | Ť       | \$  | 🛱 Date de naissance | Territoires | •           |
| <ul> <li>Recherche avanc</li> </ul> | sée .                        |            |         |     |                     |             |             |
|                                     |                              |            |         |     |                     |             |             |
|                                     |                              |            |         |     |                     |             |             |
|                                     |                              |            |         |     |                     |             |             |

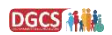

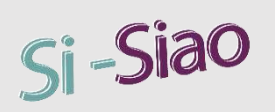

## Créer une demande dans le futur

### Créer une demande 115 dans le futur (3/4)

- Créer une
   A Demande d'hébergement
- Une fenêtre s'ouvre et la liste des groupes de places disponibles s'affiche
- Les filtres permettent d'affiner la recherche
- Sélectionner le groupe de place souhaité
- Cliquer sur
   Orienter

|                                                                              |                                                                                 |                                                                                                    |                                                                                                  | Type de place                                                                                              |                                                                                                    |                                                                                              | Catégorie de                                                                                                    | place                                              |                                           |                                                 |                                                                                                    |
|------------------------------------------------------------------------------|---------------------------------------------------------------------------------|----------------------------------------------------------------------------------------------------|--------------------------------------------------------------------------------------------------|----------------------------------------------------------------------------------------------------|----------------------------------------------------------------------------------------------------|----------------------------------------------------------------------------------------------|----------------------------------------------------------------------------------------------------|----------------------------------------------------|-------------------------------------------|-------------------------------------------------|----------------------------------------------------------------------------------------------------|
| 0wn (1999)                                                                   |                                                                                 |                                                                                                    |                                                                                                  | Type de place                                                                                              | ٠                                                                                                    |                                                                                              | Catégorie                                                                                                    | de place                                           |                                           | •                                               |                                                                                                    |
|                                                                              |                                                                                 |                                                                                                    |                                                                                                  | Caractéristique de la plac                                                                                 | a                                                                                                    |                                                                                              |                                                                                                    |                                                    |                                           |                                                 |                                                                                                    |
| Réponse                                                                      |                                                                                 |                                                                                                    | _                                                                                                | Caractéristique de la pla                                                                                  | ace •                                                                                                    |                                                                                              |                                                                                                    |                                                    |                                           |                                                 |                                                                                                    |
| ate (Aponee                                                                  |                                                                                 |                                                                                                    |                                                                                                  | Ø Dil Nm                                                                                                   |                                                                                                    |                                                                                              | V Du                                                                                                    | Nan                                                |                                           |                                                 |                                                                                                    |
|                                                                              |                                                                                 |                                                                                                    |                                                                                                  |                                                                                                    |                                                                                                    |                                                                                              | •                                                                                                    | 1000                                               |                                           |                                                 |                                                                                                    |
|                                                                              |                                                                                 |                                                                                                    |                                                                                                  | & Oui Non                                                                                                  |                                                                                                    |                                                                                              | <b>₽</b> 00                                                                                                    | Non                                                |                                           |                                                 |                                                                                                    |
| Due Terry                                                                    |                                                                                 |                                                                                                    |                                                                                                  |                                                                                                    |                                                                                                    |                                                                                              |                                                                                                    |                                                    |                                           |                                                 |                                                                                                    |
|                                                                              |                                                                                 |                                                                                                    |                                                                                                  | Groupes de place sé                                                                                        | léctionnés                                                                                                    |                                                                                              |                                                                                                    |                                                    |                                           |                                                 |                                                                                                    |
|                                                                              |                                                                                 |                                                                                                    |                                                                                                  | ADARS Etape - Etape u                                                                                      | rgence homme isolé (B                                                                                                    | leauvais) 🗙                                                                                  |                                                                                                    |                                                    |                                           |                                                 |                                                                                                    |
| Nom Pré                                                                      | nom De                                                                          | mance Fournue                                                                                                    |                                                                                                  |                                                                                                    |                                                                                                    |                                                                                              |                                                                                                    |                                                    |                                           |                                                 |                                                                                                    |
|                                                                              |                                                                                 |                                                                                                    |                                                                                                  |                                                                                                    |                                                                                                    |                                                                                              |                                                                                                    |                                                    |                                           |                                                 |                                                                                                    |
| test ren                                                                     | <del>N</del> UT                                                                 |                                                                                                    |                                                                                                  |                                                                                                    |                                                                                                    |                                                                                              |                                                                                                    |                                                    |                                           |                                                 | Oriente                                                                                                    |
| tes: ren                                                                     | erit.                                                                           | Structure                                                                                                    | Scoupe on places D                                                                               | Nom de la structure                                                                                        | Nom du groupe<br>de place                                                                                                    | Adresse du<br>groupe de                                                                      | Catágoria<br>de place                                                                                                    | Places<br>Ibres                                    | Prix                                      | Nuitées                                         | Oriente<br>Nombre<br>demand<br>en atten<br>sur la                                                                                                    |
| Nom<br>Vest                                                                  | Prénom<br>Prénom                                                                | Structive                                                                                                    | Groupe on places D                                                                               | Nom de la structure                                                                                        | Nom du groupe<br>de place                                                                                                    | Adresse du<br>groupe de<br>place                                                             | Catégorie<br>de place                                                                                                    | Places<br>libres                                   | Prix<br>participation                     | Nuitées                                         | Orients<br>Nombre<br>demand<br>en atten<br>sur la<br>structure                                                                                                    |
| test ren<br>Nom                                                              | Prénomi<br>Prénomi                                                              | Structure<br>CCAS BVS (t                                                                                                    | Unouge on places - D<br>Orivinuos La                                                             | Nom de la structure<br>, ADARS Etape                                                                       | Nom du groupe<br>de place<br>Etape urgence<br>homme isolé                                                                                                    | Adresse du<br>groupe de<br>placo<br>Boauvais                                                 | Catégorie<br>de place<br>Chambre<br>collective                                                                            | Places<br>Ibres                                    | Prix<br>participation                     | Nuitées<br>7                                    | Nombre<br>demand<br>en atten<br>sur la<br>structure<br>0                                                                                                    |
| teet ren<br>Nom<br>teet<br>Inimobiliantie geo                                | epit energies (1976)                                                            | Structure<br>CCAS EVIS (t)                                                                                                    | Broupe de places - D<br>UMMARE M                                                                 | Nom de la structure<br>ADARS Etape<br>ADARS Etape                                                          | Nam du groupe<br>de place<br>Etape urgence<br>homme laolé<br>Etape urgence<br>homme laolé<br>RDC                                                                                                    | Adresse du<br>groupe de<br>placo<br>Beauvais<br>Beauvais                                     | Catégorie<br>de place<br>Chembre<br>collective                                                                            | Places<br>Ibres<br>8                               | Prix<br>participation                     | Nullées<br>7<br>7                               | Orienta<br>Nombre<br>demand<br>en atten<br>sur la<br>structure<br>0                                                                                                    |
| test ren<br>Nom<br>dest dest dest dest dest dest dest dest                   | etabore:<br>Etabore:<br>menaldt<br>Ape de packe: IstMatkASE ist<br>met.regeneer | Chuchure<br>CCAS BVS (s)<br>MCM/AAN REESYANIS<br>MCM / Fin PERS                                                                                                    | Groups on piccas - D<br>- Ontwindle M<br>- Triamber<br>- Core                                    | Nom de la structure<br>ADARS Etape<br>ADARS Etape<br>ADARS HOTEL 177                                       | Nom du groupe<br>de place<br>Etapé urgence<br>homme laoié<br>Etape urgence<br>homme laoié<br>RDC<br>Balladin 177                                                                                         | Adresse du<br>groupe de<br>placo<br>Beauvais<br>Beauvais<br>Beauvais                         | Catégorie<br>de place<br>Chambre<br>collective<br>Chambre<br>collective<br>Logement<br>modulable                          | Places<br>Ibres<br>8<br>2<br>50                    | Prix<br>participation                     | Nullées<br>7<br>7<br>7                          | Oriente<br>demand<br>en atten<br>sur la<br>structure<br>0<br>0                                                                                                    |
| test ner<br>Nom<br>test test test test test test test test                   | NUT Primore<br>Primore<br>Los de price : 1976/14/452<br>mart / 1977 / Crient    | Structure<br>CCAS SVS (g)<br>MOM/AAN NEEXCANIES<br>MOM/AAN NEEXCANIES<br>MOM/AAN NEEXCANIES                                                                                                    | Groups on globals D<br>Grinniace M<br>Frankliev<br>Coas                                          | Nom de la structure<br>ADARS Etapa<br>ADARS Etapa<br>ADARS HOTEL 177<br>ADARS HOTEL 177                    | Nom du groupe<br>de place<br>Etabe urgence<br>homme laoié<br>Etabe urgence<br>homme laoié<br>RDC<br>Balladin 177<br>CAMPANILE<br>BAUNAS 177                                                              | Adresse du<br>groupe de<br>placo<br>Beauvais<br>Beauvais<br>Beauvais<br>Beauvais             | Catégorie<br>de place<br>Chambre<br>collective<br>Liogement<br>modulable<br>Liogement                                     | Places<br>Ibres<br>8<br>2<br>50<br>20              | Prix<br>participation                     | Nutlées<br>7<br>7<br>7<br>7<br>7                | Nombre<br>demand<br>en atter<br>sur la<br>structure<br>0<br>0<br>0<br>0                                                                                                    |
| test nors<br>Nom<br>test test test test test test test test                  | eneroie<br>eneroie<br>upe de pace : lamanace :<br>creationagement               | Structure<br>CCASEVIS (*<br>MCM/MIN NEENEMI 3<br>INDE (* IN PECIA)                                                                                                    | Broops on piscas - D<br>WHIN ASE V<br>Transfer Com                                               | Nom de la structure<br>ADARS Etape<br>ADARS Etape<br>ADARS HOTEL 177<br>ADARS HOTEL 177<br>ADARS HOTEL 177 | Norm du groupe<br>de place<br>Etabe urgence<br>homme laoié<br>RDC<br>Balledin 177<br>CAMPANILE<br>BEAUVAIS 177<br>CAMPINID DE LA<br>TRYE 177                                                             | Adresse du<br>groupe de<br>placo<br>Beauvais<br>Beauvais<br>Beauvais<br>Beauvais<br>Beauvais | Catégorie<br>de place<br>Chambre<br>collective<br>Chambre<br>collective<br>Logement<br>modulable<br>Logement              | Places<br>Ibres<br>8<br>2<br>50<br>20<br>50        | Prix participation                        | Nullées<br>7<br>7<br>7<br>7<br>7<br>7<br>7      | Orland<br>Another<br>Another |
| test nen<br>Non<br>test '<br>i test '<br>i entristation is goo<br>tig minist | NUT Prinom<br>Prinom<br>Innautt                                                 | Structure<br>CCAS BVS dr<br>CCAS BVS dr<br>CCAS BVS | Ordoge os glaces ()<br>()<br>()<br>()<br>()<br>()<br>()<br>()<br>()<br>()<br>()<br>()<br>()<br>( | Nom de la structure<br>ADARS Etape<br>ADARS Etape<br>ADARS HOTEL 177<br>ADARS HOTEL 177<br>ADARS HOTEL 177 | Nom du groupe<br>de place<br>Etabe urgence<br>homme taoxé<br>Etabe urgence<br>homme taoxé<br>RDC<br>Balladin 177<br>CAMFRANILE<br>BEAUVAIS 177<br>CAMFRANILE<br>CAMFRA DELA<br>TRYE 177<br>FASTHOTEL 177 | Adresse du<br>groupe de<br>placo<br>Beauvais<br>Beauvais<br>Beauvais<br>Beauvais<br>Beauvais | Calègorie<br>de place<br>Chambre<br>collective<br>Logement<br>modulable<br>Logement<br>modulable<br>Logement<br>modulable | Places<br>1bbes<br>8<br>2<br>50<br>20<br>50<br>100 | Prix<br>participation<br>0<br>0<br>0<br>0 | Nullées<br>7<br>7<br>7<br>7<br>7<br>7<br>7<br>7 | Oriente<br>demand<br>en siteri<br>sur la<br>structure<br>0<br>0<br>0<br>0<br>0<br>0<br>0                                                                                                    |

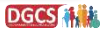

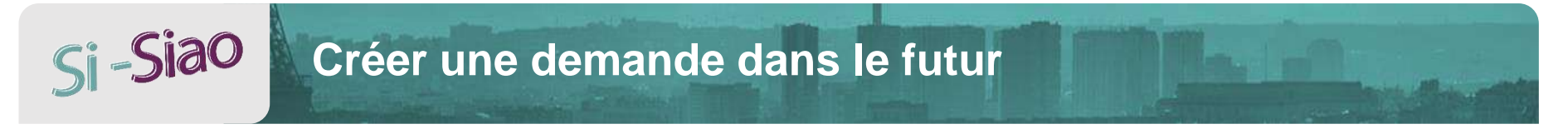

### Créer une demande 115 dans le futur (4/4)

La demande passe alors au statut « pourvue »

| ▼ Répo  | onse                |                      |                    |                  |                        |                       |       |                              |                  |                    |                             |
|---------|---------------------|----------------------|--------------------|------------------|------------------------|-----------------------|-------|------------------------------|------------------|--------------------|-----------------------------|
| Date (6 | éponse              |                      |                    |                  |                        |                       |       |                              |                  |                    |                             |
| 19/0    | 0372020             | •                    |                    |                  |                        |                       |       |                              |                  |                    |                             |
| Répons  | se identique pour 1 | ous les membres      |                    |                  |                        |                       |       |                              |                  |                    |                             |
| Oui     | Non                 |                      |                    |                  |                        |                       |       |                              |                  |                    |                             |
|         |                     |                      |                    |                  |                        |                       |       |                              |                  |                    |                             |
|         |                     |                      |                    |                  |                        |                       |       |                              |                  |                    | Envoyer un SMS              |
| Nom     | Prén                | оп                   | Demande Pourvue    |                  | Statut demande         |                       | Motif | fin peca                     | 8 s              | tatut SMS          |                             |
| test    | tena                | uit                  |                    |                  | Pourvue                |                       |       |                              | 2                | ×                  |                             |
|         | Nom                 | Pténom               | Structure          | Groupe de places | Date d'entrée          | Date de fin de séjour | Nuits | P <mark>rix total</mark> (€) | Renou<br>auto. / | vellement<br>perm. | Participation<br>usager (€) |
| ¥       | test                | renault              | CCAS BVS g         | GYMNASE M        | 19/03/2020             | 25/03/2020 =          | 6     |                              | c                | ø                  |                             |
|         |                     |                      |                    |                  |                        |                       |       |                              |                  |                    |                             |
| -       | immobiliser le grou | pe de place : GYMNAS | E MORVAN NIEVEAU 3 |                  |                        |                       |       |                              |                  |                    |                             |
| En      | attente Répo        | nse négative Offic   | entition Fin PECA  | Transfert C      | réer une demande inser | tion Orienter vers    | Supor | mer                          |                  |                    |                             |
| -       |                     |                      |                    |                  |                        |                       |       |                              |                  |                    |                             |

• Enregistrer la demande et qualifier l'appel

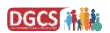

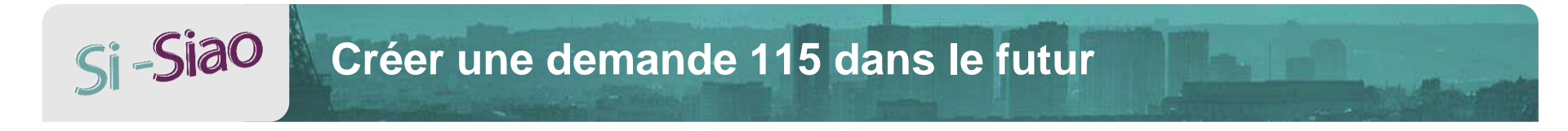

**Règles de gestion** 

1. La création d'une demande dans le futur est possible uniquement s'il n'y a pas de chevauchements

de demandes sur la période souhaitée

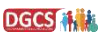

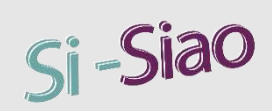

# Si -Siao Dupliquer une demande 115

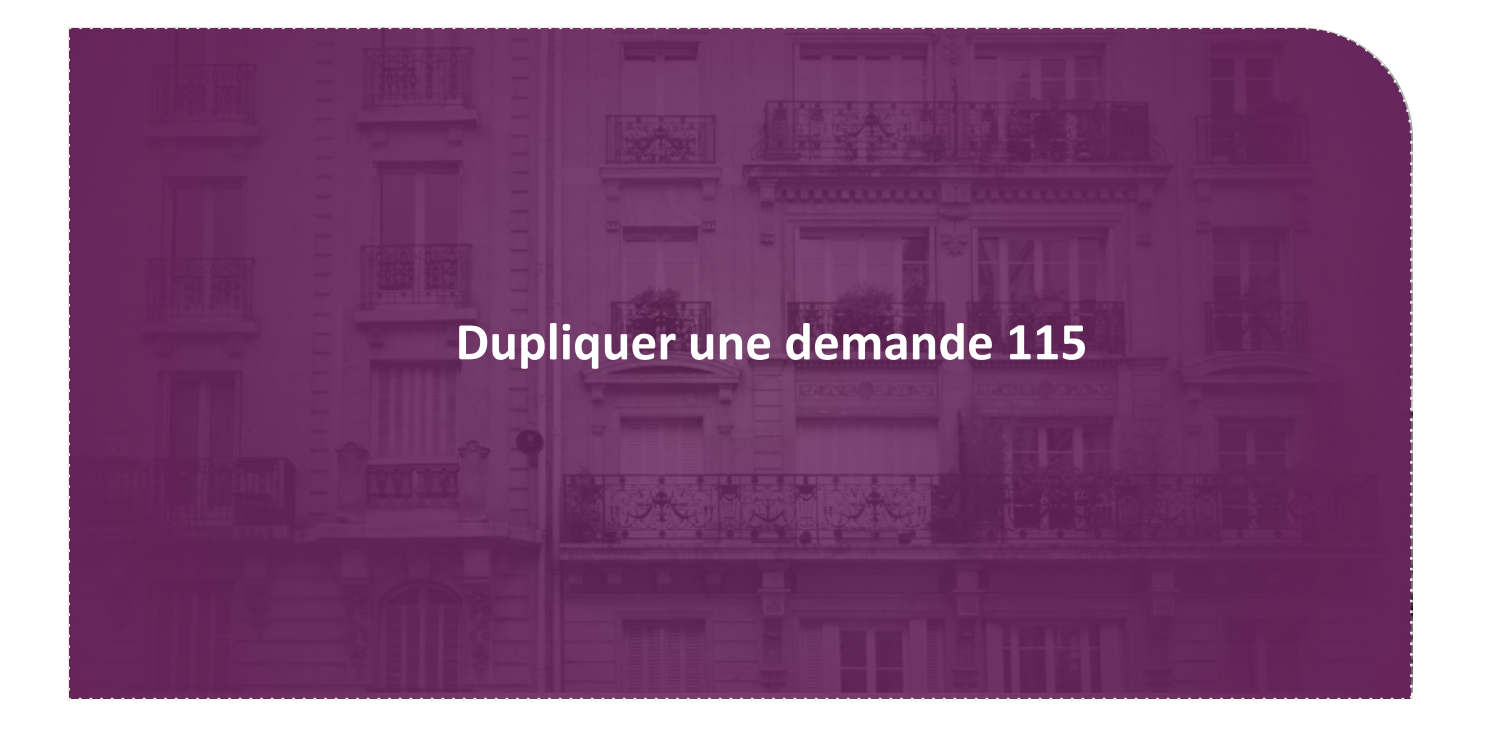

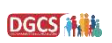

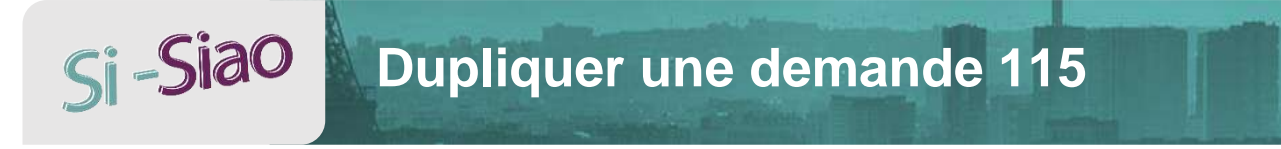

### **Dupliquer une demande 115**

La demande passe alors au statut « transmise »

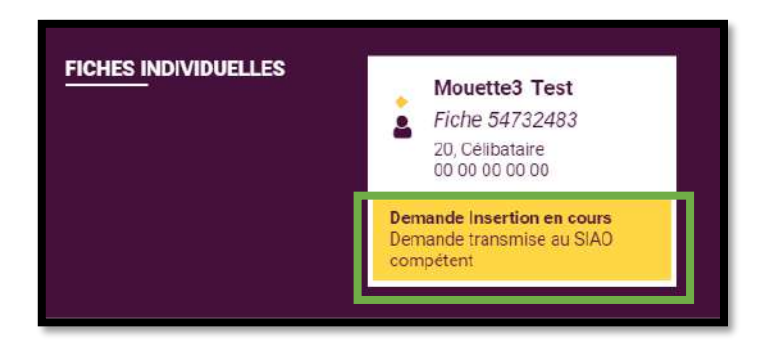

| Historique des demandes Insertion(2 au total) |                    |           |                       |                           |           |               |             |                  |  |  |  |
|-----------------------------------------------|--------------------|-----------|-----------------------|---------------------------|-----------|---------------|-------------|------------------|--|--|--|
| Date de la demande                            | Type de la demande | Statut    | Département d'origine | Structure Premier Accueil | Structure | Date de début | Date de fin | Demande clôturée |  |  |  |
| 10/01/2020                                    | Urgence            | Transmise | 060                   |                           |           |               |             | Non              |  |  |  |

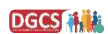

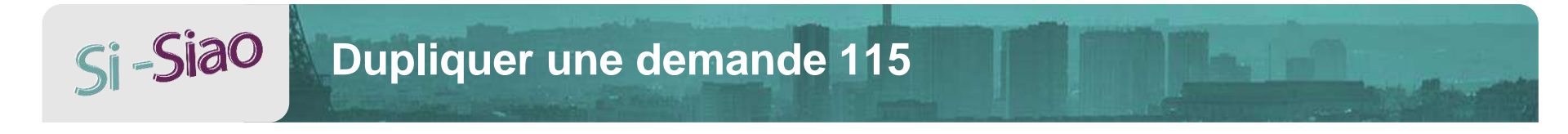

### **Règles de gestion**

1. La fonction « dupliquer » est disponible pour les profils AF, Ecoutant et Coordinateur

1. La demande doit être clôturée

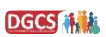

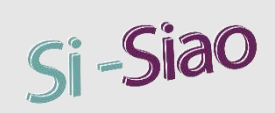

# Si -Siao Supprimer une demande 115

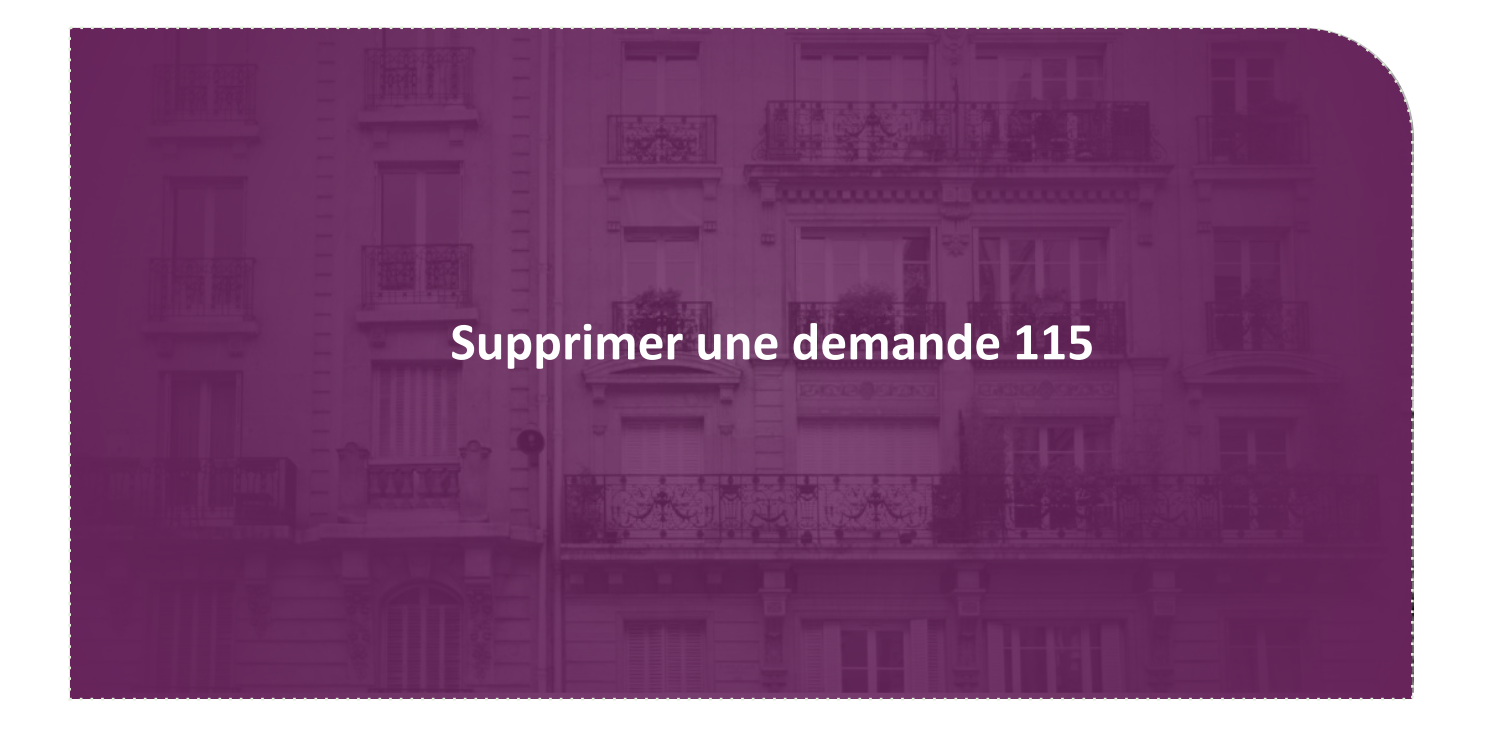

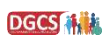

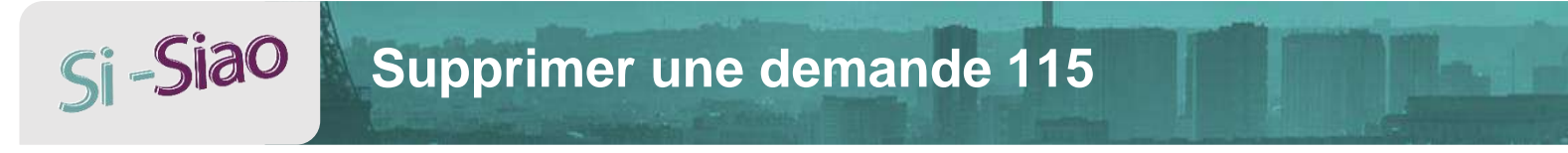

### Supprimer une demande 115 (1/2)

- Entrer dans la demande
- Cliquer sur <sub>Supprimer</sub>

| Réponse identiq<br>Oui Non | ue pour tous les membre | 25          |          |           |                             |               |           |                  |   |
|----------------------------|-------------------------|-------------|----------|-----------|-----------------------------|---------------|-----------|------------------|---|
| Nom                        | Prénom                  | Demande     | Pourvue  |           | Statut demande              | Motif f       | in peca   | Statut SMS       |   |
| test                       | duplication             |             |          |           | Clôturée                    |               |           | ⊠ ×              | 2 |
| En attente                 | Réponse négative        | Orientation | Fin PECA | Transfert | Créer une demande insertion | Orienter vers | Supprimer | 1                |   |
| Nom                        | Prénom                  |             | Refus *  |           | Motif *                     |               | Comme     | entaire          |   |
| tes                        | st duplica              | ation       | 115      | Usager    | Fin de prise en char        | ge 115 •      | Comr      | mentaire         |   |
|                            |                         |             |          |           |                             |               | 250 car   | actères restants |   |

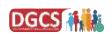

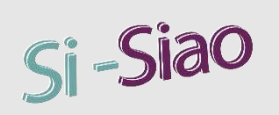

## Supprimer une demande 115

### Supprimer une demande 115 (2/2)

- Une pop-up de confirmation de suppression s'ouvre
- Confirmer la suppression
- La demande est alors supprimée

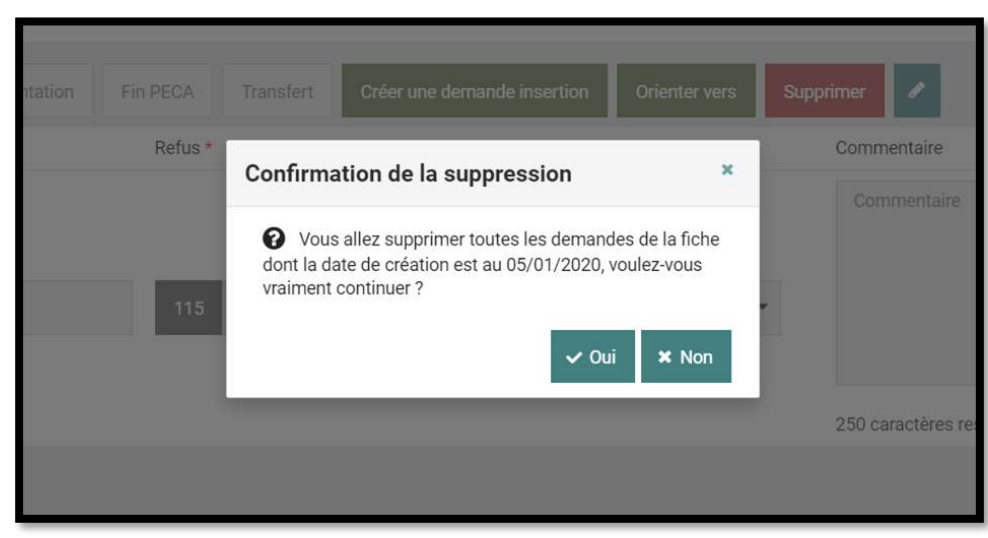

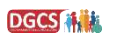

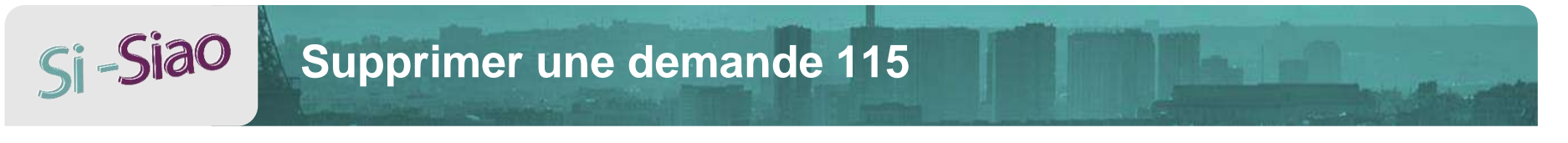

### **Règles de gestion**

- 1. Le bouton « Supprimer » est actif uniquement lorsque la demande est au statut « clôturée »
- 1. Le bouton est disponible uniquement pour les profils AF et coordinateur

1. La suppression d'une demande de renouvellement entraîne la suppression de toutes les lignes concernées par le renouvellement (demandes mères et renouvellements)

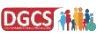